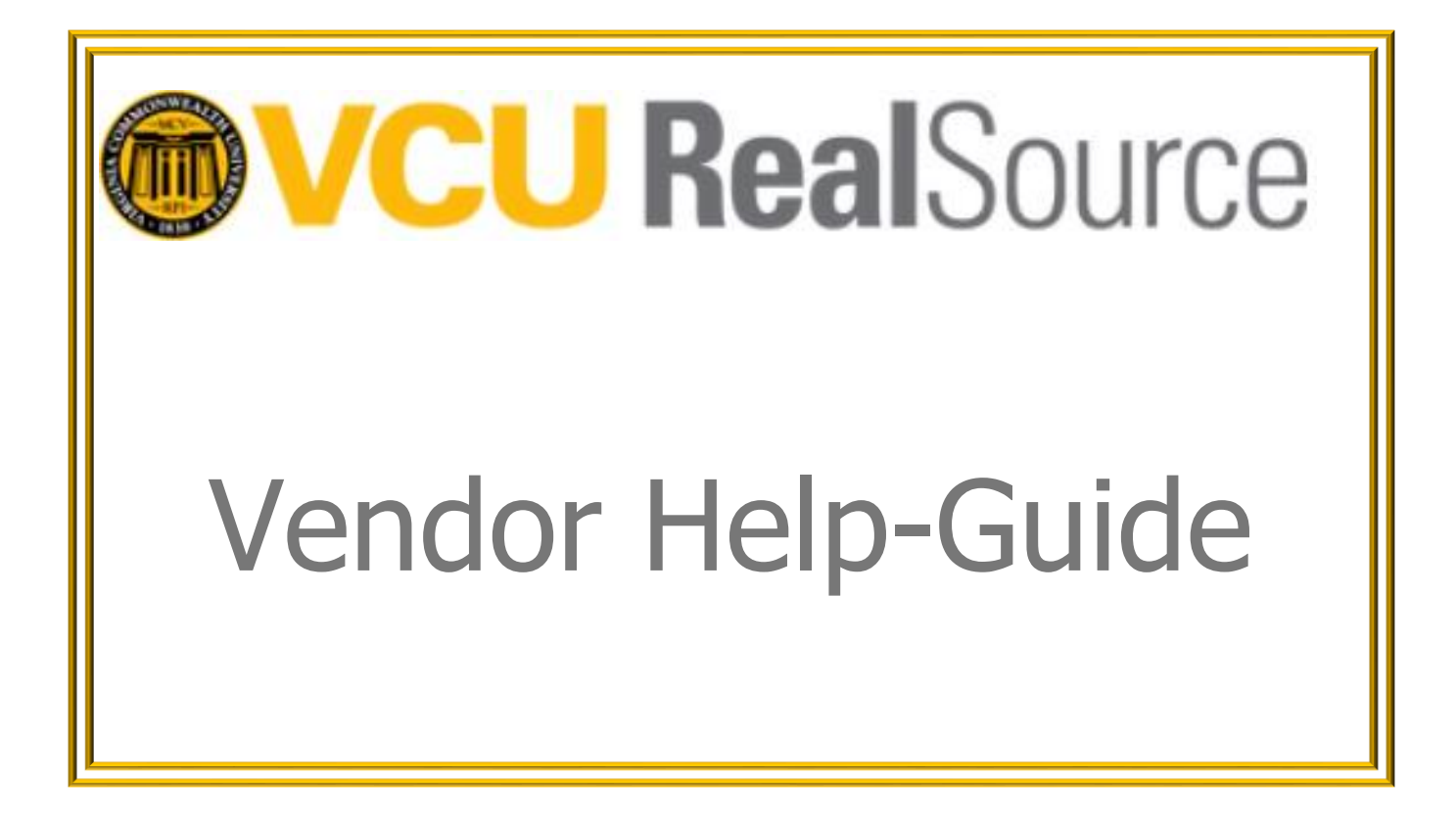

# VIRGINIA COMMONWEALTH UNIVERSITY

# **Procurement Services**

Version 1, January 26, 2021

# **Table of Contents**

| Α. | G  | ENERAL                                 |
|----|----|----------------------------------------|
| 1  |    | Audience2                              |
| 2  |    | Browser Compatibility2                 |
| В. | V  | ENDOR REGISTRATION                     |
| 1  |    | General Information3                   |
| 2  |    | Company Overview6                      |
| 3  |    | Business Details7                      |
| 4  |    | Addresses9                             |
| 5  |    | Contacts12                             |
| 6  |    | Diversity13                            |
| 7  |    | Tax Information14                      |
| 8  |    | Certify & Submit16                     |
| C. | L  | OGGING IN17                            |
| D. | С  | ONTRACTS                               |
| E. | S  | ALES ORDERS                            |
| F. | ١١ | NVOICES                                |
| 1  |    | General23                              |
| 2  |    | Mail                                   |
| 3  |    | PO to Invoice Email Flip (ICAs Only)23 |
| 4  |    | Portal Invoices                        |
| 5  |    | Searching for Sales Invoices           |
| 6  |    | Invoice Statuses                       |
| 7  |    | Invoice Table                          |
| G  | W  | VHERE TO GET HELP?                     |

# A. <u>GENERAL</u>

### 1. Audience

This is a manual for VCU Vendors. Vendors are on-boarded to the RealSource portal only **after they have been selected to receive a VCU contract or purchase order or need to submit invoices to VCU**.

Vendors who wish to do future business with VCU must register instead in the Commonwealth of Virginia's vendor master portal via the "Register Now" tab <u>here.</u>

### 2. Browser Compatibility

RealSource has no known web-browser compatibility issues. However, if you experience web-browser issues, please try to first access the tool using another web-browser before contacting the university.

# **B. VENDOR REGISTRATION**

### **1. General Information**

To register as a Vendor you must receive an invitation to register, because the registration is limited to people transacting with VCU. You will need to have several pieces of information available described below. Here is an example of the invitation email you should have received by email.

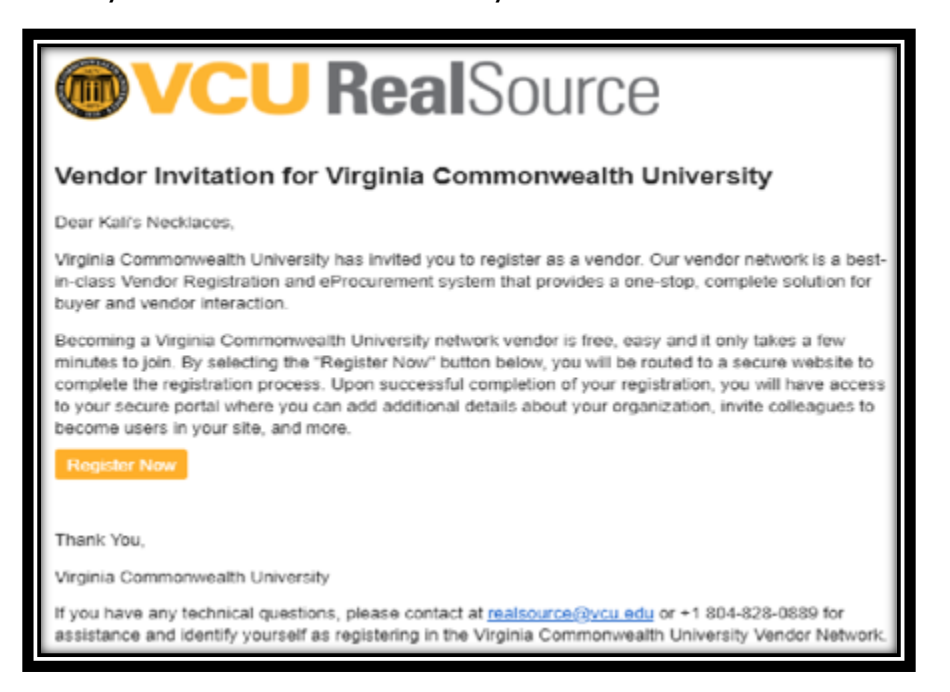

Before registering, please have the following information accessible:

- Addresses (Fulfillment, Remittance, Physical)
- Phone Number, Emails, Any contact information
- Tax information (Tax ID Number)
- Basic Business Information (Legal Structure, Number of Employees, etc.)

| To begin your registry                                                                                                    | ation, please co                                                                                                | molete this                                                     | page and click "C                                 | reate     |  |
|----------------------------------------------------------------------------------------------------|----------------------------------------------------------------------------------------------------|-----------------------------------------------------------------|---------------------------------------------------|-----------|--|
| Account". You will be<br>enter your informatio                                                                                         | directed to the                                                                                                 | VCU Suppl                                                       | er Management                                     | Portal to |  |
| Your Contact Info                                                                                                    |                                                                                                    |                                                                 |                                                   |           |  |
| First Name *                                                                                                    | Last Native *                                                                                                   | C                                                               | Title                                             |           |  |
| Kali                                                                                                    | Kell                                                                                                    |                                                                 | Owner                                             |           |  |
| Prione Humber *<br>604-999-6653                                                                                                    |                                                                                                    | ext.                                                            |                                                   |           |  |
| International prione numb                                                                                                    | ers must begin wit                                                                                              | P5.+                                                            |                                                   |           |  |
|                                                                                                    |                                                                                                    |                                                                 |                                                   |           |  |
| Preferred Filtre Zone *                                                                                                    | The second second second second second second second second second second second second second second second se |                                                                 |                                                   |           |  |
| EDI/EST - Lastern Sta                                                                                                    | RIGHTD TITLE (G)                                                                                                | 2/Fattellu)                                                     |                                                   |           |  |
| EDT/EST - Eastern Sta                                                                                                    | NIGHTO TITLE (G.                                                                                                | S-Fezzellu)                                                     |                                                   |           |  |
| EDT/EST - Eastern Sta                                                                                                    | none intero                                                                                                    | 2-Cesseria)                                                     |                                                   |           |  |
| Your Legin                                                                                                    | and an interest                                                                                                 | 2-Castern)                                                      |                                                   |           |  |
| Your Login                                                                                                    | aloaro nine (o.                                                                                                 | a castern)                                                      |                                                   |           |  |
| Tour Legin<br>Drail <sup>18</sup><br>Kalikelineckiaces/Ben                                                                             | nail.com                                                                                                    | Control E<br>katikelin                                          | nal *<br>ecklace:@email.c                         |           |  |
| Teur Legin<br>Brad *<br>Kalikelinecklaces@gn                                                                                           | nail.com                                                                                                    | Contion E<br>katiketin                                          | nai *<br>ecklaces@gmail.c                         | om        |  |
| Your Login<br>Broad *<br>Kalikelinecklaces@gm<br>Passnors *                                                                            | nail.com                                                                                                    | Contron E<br>katikpiin<br>Re-Emar I                             | mai*<br>ocklaces@gmail.c<br>lassacro≭             | om        |  |
| Your Login<br>Ernst *<br>Kalikelinecklaces@gm<br>Pastwors *                                                                            | nail.com                                                                                                    | Control 6<br>kalikelin<br>Re-Erner 1                            | mai*<br>ocklaces@gmail.c<br>lassacro≭             | om        |  |
| Yaur Engin<br>Broat *<br>Kalikelinecklaces@gm<br>Patroats*                                                                             | nail.com                                                                                                    | Control E<br>kalikalin<br>Re-Emiri                              | est *<br>ecklaces@gmail.c<br>latescro*            | om        |  |
| Year Legin<br>Brust *<br>Kalikelinecklaces@gn<br>Passuers *<br>Account Recovery Questio<br>In what City does you                       | nait.com                                                                                                    | Control E<br>kalikelin<br>Referent<br>south                     | nai *<br>ecklaces@gmail.c<br>lassacrd *           | om<br>•   |  |
| Teur Legin<br>Brust *<br>Hall Auffmecklaces @gm<br>Pastruces *<br>Account Recovery Oversio<br>In what city does you                    | nail.com                                                                                                    | Contron E<br>katikelin<br>Referent<br>stores                    | nai *<br>ecklacez@gmail.c<br>lassocro *           | om<br>O   |  |
| Your Legin<br>Brail *<br>Kalikelinecklaces@gm<br>Passions *<br>******<br>Account Recovery Quesio<br>In what city does you<br>Account * | nat.com<br>                                                                                                    | Control E<br>Reference<br>Reference<br>g Isve?                  | ngi *<br>ecklaces@gmail.c<br>assuurd *<br>nouar * | om<br>O   |  |
| Tour Engin<br>Brust *<br>Kalikelinecklaces@gm<br>Pattoors *<br>Account Recovery Oversio<br>In what city does you<br>Annuar *           | nal.com                                                                                                    | Contine E<br>Ratikelin<br>Re-Error I<br>Marcon State<br>g Isve? | nat*<br>ecklaces@gmail.c<br>lastaord*             | om<br>e   |  |
| Your Legin<br>Brust *<br>Kalikelinecklaces@gm<br>Passuors *<br>Account Recovery Questio<br>In what city does you<br>Anouse *           | nail.com                                                                                                    | Control 6<br>kalikelin<br>Re-Error 1<br>g Ive?                  | nai *<br>ecklaces@gmail.c<br>lassaord *<br>maar * | •         |  |

Enter the appropriate information in each field (\*= required field)

Contact Information:

- First Name\*
- Last Name\*
- Phone Number\*
- Preferred Time Zone\*

Login Information:

- Email\*
- Confirm Email\*
- $\circ$  Password\*
- Re-enter Password\*
- Account Recovery Question\*
- $\circ$  Answer\*
- Confirm Answer\*

Once each required field is completed, select Create Account.

Begin verifying and entering the following information.

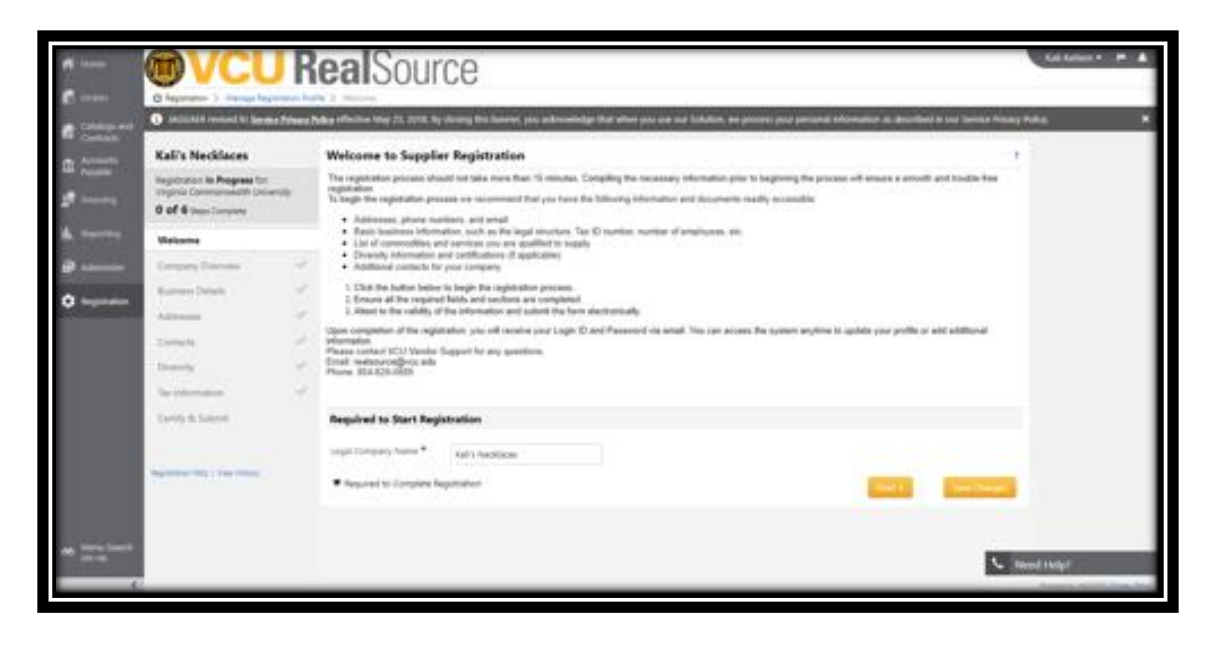

- Verify your legal company name
  - This is the business name that will appear on all solicitation responses, purchase orders and payments. If your company's legal name is different from the one displayed in the email invitation you receiver, please correct it here.
- Select Next

### 2. Company Overview

Enter the following company information. Complete all applicable fields, required fields are noted with an asterisk (\*) as seen below.

| Company Overview                                                  |                                                                                                    |                                                                                            |  |  |  |  |  |  |  |
|-------------------------------------------------------------------|----------------------------------------------------------------------------------------------------|--------------------------------------------------------------------------------------------|--|--|--|--|--|--|--|
| The information entered on th                                     | is page allows us to track general into                                                                                                    | mation about your company to ensure we have the most up to date information in our system. |  |  |  |  |  |  |  |
| Legal Company Name 🖈                                              | Kali's Necklaces                                                                                                    |                                                                                            |  |  |  |  |  |  |  |
| Doing Business As<br>(DBA)                                        | Kali's Necklaces                                                                                                    |                                                                                            |  |  |  |  |  |  |  |
| Country of Origin * 😐                                             | United States                                                                                                    |                                                                                            |  |  |  |  |  |  |  |
| Legal Structure 🖈  😔                                              | Individual/Sole Proprietor or !                                                                                                    |                                                                                            |  |  |  |  |  |  |  |
| Tax ID Number Type 🔍                                              | Social Security Number / Soci 🛛 🔻                                                                                                    |                                                                                            |  |  |  |  |  |  |  |
| Tax ID Number *                                                   |                                                                                                    | • •                                                                                        |  |  |  |  |  |  |  |
| Website                                                           | http://kalikellsnecklaces.com                                                                                                    | @                                                                                          |  |  |  |  |  |  |  |
| Additional Questions                                              |                                                                                                    |                                                                                            |  |  |  |  |  |  |  |
| © Yes<br>⊕ No<br>Are you registered with eVA, ti<br>⊕ Yes<br>© No | Will the goods or services you provide require your staff to perform work on VCU premises? ★      ① Yes      No  Are you registered with eVA, the Commonwealth of Virginia's e Procurement System? ★      ④ Yes      ④ Yes      ⑥ No |                                                                                            |  |  |  |  |  |  |  |
| 333333333                                                         |                                                                                                    |                                                                                            |  |  |  |  |  |  |  |
| If you are an existing VCU ven<br>invoice date.                   | If you are an existing VCU vendor, as an added security measure to confirm your identity, please provide a recently paid VCU invoice number, the associated amount and invoice date.                                                 |                                                                                            |  |  |  |  |  |  |  |
| Are you interested in receiving<br>Yes                            | Are you interested in receiving information about electronic payments?           Yes         Y                                                                                                    |                                                                                            |  |  |  |  |  |  |  |
| Are you interested in receiving<br>Yes                            | ; information on how to submit electro                                                                                                    | inic Invoices?                                                                             |  |  |  |  |  |  |  |
| * Required to Complete Reg                                        | istration                                                                                                    | Save Changes                                                                               |  |  |  |  |  |  |  |

#### **Company Overview**

- Doing Business As (DBA)
- Country of Origin (\*)
- Legal Structure (\*) If you are an international supplier, please choose Non- US Based Entity from the Legal Structure menu. The Tax ID Number field will

then become optional.

- Tax ID Number (\*)
- Website

#### Additional Questions

- Respond to each of the additional questions
- Select Next

#### 3. Business Details

The information you provide on this page will be used to help determine the size and goods your company provides.

| 🎢 Home                 | <b>OVCU</b>                                                                            | R            | <b>eal</b> Sour                                                                                 | ce                                                                         |                                                    |                                                                        |                                                                                       |                                                   |                                                    | Kali Kellam 🔻           | P .           |
|------------------------|----------------------------------------------------------------------------------------|--------------|-------------------------------------------------------------------------------------------------|----------------------------------------------------------------------------|----------------------------------------------------|------------------------------------------------------------------------|---------------------------------------------------------------------------------------|---------------------------------------------------|----------------------------------------------------|-------------------------|---------------|
| Orders                 | Registration > Manage Regist                                                           | ration Profi | le > Business Details                                                                           |                                                                            |                                                    |                                                                        |                                                                                       |                                                   |                                                    |                         |               |
| 🚛. Catalogs and        | <ol> <li>JAGGAER revised its <u>Service</u></li> </ol>                                 | Privacy Po   | olicy effective May 25, 2018. By                                                                | losing this banner, yo                                                     | u acknowledge                                      | e that when you use o                                                  | ur Solution, we process yo                                                            | ur personal informatior                           | as described in our Service                        | e Privacy Policy.       | ×             |
| Contracts              | Kali's Necklaces                                                                       |              | Business Details                                                                                |                                                                            |                                                    |                                                                        |                                                                                       |                                                   |                                                    | 2                       |               |
| Payable                | Registration In Progress for:<br>Virginia Commonwealth Univer<br>2 of 6 Steps Complete | sity         | The information on this page<br>provide. Additionally, this dat<br>Administration. The SBA stan | allows us to track imp<br>a is used to determine<br>dards are based on you | ortant details a<br>whether or no<br>ur NAICS code | bout your company, s<br>t your business meets<br>and annual revenue, o | uch as the areas where you<br>the small business size star<br>or number of employees. | operate and the produ<br>ndards as defined by the | cts and services that you<br>e U.S. Small Business |                         |               |
| Reporting              | Welcome<br>Company Overview                                                            | -            | Year Established *                                                                              |                                                                            |                                                    |                                                                        |                                                                                       |                                                   |                                                    |                         |               |
| Registration           | Business Details                                                                       | 1            | Number of Employees *                                                                           |                                                                            |                                                    | 0                                                                      |                                                                                       |                                                   |                                                    |                         |               |
|                        | Addresses                                                                              | 1            | Products and Services                                                                           |                                                                            |                                                    |                                                                        |                                                                                       |                                                   |                                                    |                         |               |
|                        | Contacts                                                                               | ~            | Commodity Codes *                                                                               |                                                                            | -                                                  |                                                                        | Edit                                                                                  |                                                   |                                                    |                         |               |
|                        | Diversity                                                                              | ~            |                                                                                                 |                                                                            |                                                    |                                                                        |                                                                                       |                                                   |                                                    |                         |               |
|                        | Tax Information                                                                        | ~            | Additional Questions                                                                            |                                                                            |                                                    |                                                                        |                                                                                       |                                                   |                                                    |                         |               |
|                        | Certify & Submit                                                                       |              | Total Revenue/Receipts for th                                                                   | e most recent 4 Quarte                                                     | ers ā                                              |                                                                        |                                                                                       |                                                   |                                                    |                         |               |
|                        | Registration FAQ   View History                                                        |              |                                                                                                 |                                                                            |                                                    |                                                                        |                                                                                       |                                                   |                                                    |                         |               |
|                        |                                                                                        |              | ★ Required to Complete Re                                                                       | istration                                                                  |                                                    |                                                                        |                                                                                       | < Previous                                        | Next > Save Cha                                    | inges                   |               |
| Menu Search<br>(Ait+M) |                                                                                        |              |                                                                                                 |                                                                            |                                                    |                                                                        |                                                                                       |                                                   | 1                                                  | Need Help?              |               |
| <                      |                                                                                        | _            |                                                                                                 |                                                                            |                                                    |                                                                        |                                                                                       |                                                   |                                                    | Powered by JAGGAER   Pr | rivacy Policy |

#### **Business Details**

- Enter the year your firm was established (\*)
- Enter the correct number of employees (\*)

#### **Additional Questions**

• Enter the Total Revenue/Receipts for the most recent 4 Quarters for your organization (\*)

#### Products and Services

• Commodity codes (\*): Commodity codes are used to determine, what goods or services a company provides. Select all commodity codes by choosing the Search icon. More than one commodity code may be added to the field. An example of the search function for commodity codes is below.

| Commodity Codes ×                                                                                                 |                                                            |  |  |  |  |  |  |  |
|----------------------------------------------------------------------------------------------------|------------------------------------------------------------|--|--|--|--|--|--|--|
| Use Search or browse the list to select applicable Commodity Codes. You can select multiple before clicking Done. |                                                            |  |  |  |  |  |  |  |
| Results Per Page 20 V                                                                                             | Sort by: Commodity Code  Page 1  of 16  ?                  |  |  |  |  |  |  |  |
| Commodity Code                                                                                                    | Description                                                |  |  |  |  |  |  |  |
| 101000                                                                                                    | OTH, ANIMALS                                               |  |  |  |  |  |  |  |
| 101100                                                                                                    | SUP, ANIMAL, INCL PRODUCTS                                 |  |  |  |  |  |  |  |
| 101300                                                                                                    | EQUIP, ANIMAL, INCL CONTAINMENT & HABITATS                 |  |  |  |  |  |  |  |
| 101600                                                                                                    | SUP, HORTICULTURE & LANDSCAPE ITEMS                        |  |  |  |  |  |  |  |
| 101700                                                                                                    | SUP, FERTILIZERS, PLANT NUTRIENTS, HERBICIDES              |  |  |  |  |  |  |  |
| 111600                                                                                                    | SUP, FABRICS, TEXTILES & FIBER IND MATERIALS               |  |  |  |  |  |  |  |
| 121400                                                                                                    | SUP, GASES & ELEMENTS                                      |  |  |  |  |  |  |  |
| 141100                                                                                                    | SUP, PAPER PRODUCTS, OTHER                                 |  |  |  |  |  |  |  |
| 141114                                                                                                    | SUP, COPY PAPER                                            |  |  |  |  |  |  |  |
| 141115                                                                                                    | SUP, GIFT CARDS, CERTIFICATIONS & OTHER CASH<br>INCENTIVES |  |  |  |  |  |  |  |
| 141116                                                                                                    | SUP, BUSINESS CARDS                                        |  |  |  |  |  |  |  |
| 141117                                                                                                    | SUP, PAPER PRODUCTS, PERSONAL                              |  |  |  |  |  |  |  |
| 141118                                                                                                    | SUP, PAPER PRODUCTS, BUSINESS USE                          |  |  |  |  |  |  |  |
| 141200                                                                                                    | SUP, PAPER, INDUSTRIAL USE                                 |  |  |  |  |  |  |  |
| 151000                                                                                                    | SUP, FUELS                                                 |  |  |  |  |  |  |  |
| 151200                                                                                                    | SUP, LUBRICANTS & OILS & GREASES & ANTI<br>CORROSIVES      |  |  |  |  |  |  |  |
| 221000                                                                                                    | EOUIP. HEAVY CONSTRUCTION MACHINERY &                      |  |  |  |  |  |  |  |
|                                                                                                    | Done Close                                                 |  |  |  |  |  |  |  |

| 🎢 Home                 | <b>OVCU</b>                                                                                             | R          | ealSour                                                                                         | се                                                                          |                                                            |                                                                                                    |                                              |                                              |                                                 |              | Kali Kellam 🔻      | ₩ ♠                |
|------------------------|----------------------------------------------------------------------------------------------------|------------|-------------------------------------------------------------------------------------------------|-----------------------------------------------------------------------------|------------------------------------------------------------|----------------------------------------------------------------------------------------------------|----------------------------------------------|----------------------------------------------|-------------------------------------------------|--------------|--------------------|--------------------|
| orders                 | Registration > Manage Registrat                                                                         | ion Profil | <ul> <li>Business Details</li> </ul>                                                            |                                                                             |                                                            |                                                                                                    |                                              |                                              |                                                 |              |                    |                    |
| ے Catalogs and         | i JAGGAER revised its Service Pr                                                                        | ivacy Po   | l <u>icy</u> effective May 25, 2018. By o                                                       | closing this banner, yo                                                     | u acknowledge t                                            | hat when you use our Solution, we pr                                                                                    | rocess your pe                               | ersonal information                          | as described in our Servi                       | ce Privacy I | Policy.            | ×                  |
| Contracts              | Kali's Necklaces                                                                                        |            | Business Details                                                                                |                                                                             |                                                            |                                                                                                    |                                              |                                              |                                                 | ?            |                    |                    |
| Payable                | Registration <b>In Progress</b> for:<br>Virginia Commonwealth Universit<br><b>2 of 6</b> Steps Complete | v          | The information on this page<br>provide. Additionally, this dat<br>Administration. The SBA stan | allows us to track imp<br>ta is used to determine<br>dards are based on you | ortant details abo<br>whether or not y<br>ur NAICS code ar | out your company, such as the areas w<br>your business meets the small business<br>d annual revenue, or number of emplo | vhere you ope<br>is size standari<br>loyees. | erate and the produc<br>ds as defined by the | ts and services that you<br>U.S. Small Business |              |                    |                    |
| IL. Reporting          | Welcome                                                                                                 |            | Year Established *                                                                              | 2019                                                                        |                                                            |                                                                                                    |                                              |                                              |                                                 |              |                    |                    |
| Administer             | Business Details                                                                                        | *<br>*     | Number of Employees *                                                                           | 3                                                                           |                                                            | θ                                                                                                    |                                              |                                              |                                                 |              |                    |                    |
| • Acgistration         | Addresses                                                                                               | 1          | Products and Services                                                                           |                                                                             |                                                            |                                                                                                    |                                              |                                              |                                                 |              |                    |                    |
|                        | Contacts Diversity                                                                                      |            | Commodity Codes *                                                                               |                                                                             | 101100 (SUP,                                               | Edit<br>ANIMAL, INCL PRODUCTS)                                                                                          |                                              | Remove                                       |                                                 |              |                    |                    |
|                        | Tax Information                                                                                         | ~          |                                                                                                 |                                                                             | 101700 (SUP,                                               | FERTILIZERS, PLANT NUTRIENTS, HERE                                                                                      | BICIDES)                                     | Remove                                       |                                                 |              |                    |                    |
|                        | Certify & Submit                                                                                        |            | Additional Questions                                                                            |                                                                             |                                                            |                                                                                                    |                                              |                                              |                                                 |              |                    |                    |
|                        | Registration FAQ   View History                                                                         |            | Total Revenue/Receipts for th                                                                   | e most recent 4 Quarte                                                      | ers *                                                      |                                                                                                    |                                              |                                              |                                                 |              |                    |                    |
|                        |                                                                                                    |            | ★ Required to Complete Re                                                                       | gistration                                                                  |                                                            |                                                                                                    |                                              | < Previous                                   | Next > Save Ch                                  | nanges       |                    |                    |
| Menu Search<br>(Alt+M) |                                                                                                    |            |                                                                                                 |                                                                             |                                                            |                                                                                                    |                                              |                                              |                                                 | S No         | eed Help?          |                    |
| <                      |                                                                                                    | _          |                                                                                                 |                                                                             |                                                            |                                                                                                    |                                              |                                              |                                                 | _            | Powered by JAGGAEF | R   Privacy Policy |

Select Next

#### 4. Addresses

Enter the following addresses for the organization. Vendors are required to enter fulfillment, physical and remittance addresses.

Fulfillment address: Address where the Purchase Order (PO) will be received.

**Physical address:** The firm's main street location.

**Remittance address:** Address in which the payment will be received. This must also match the address on the invoice.

If for any reason the remittance address changes, vendors *must* update their vendor profile within RealSource before any payments will be processed.

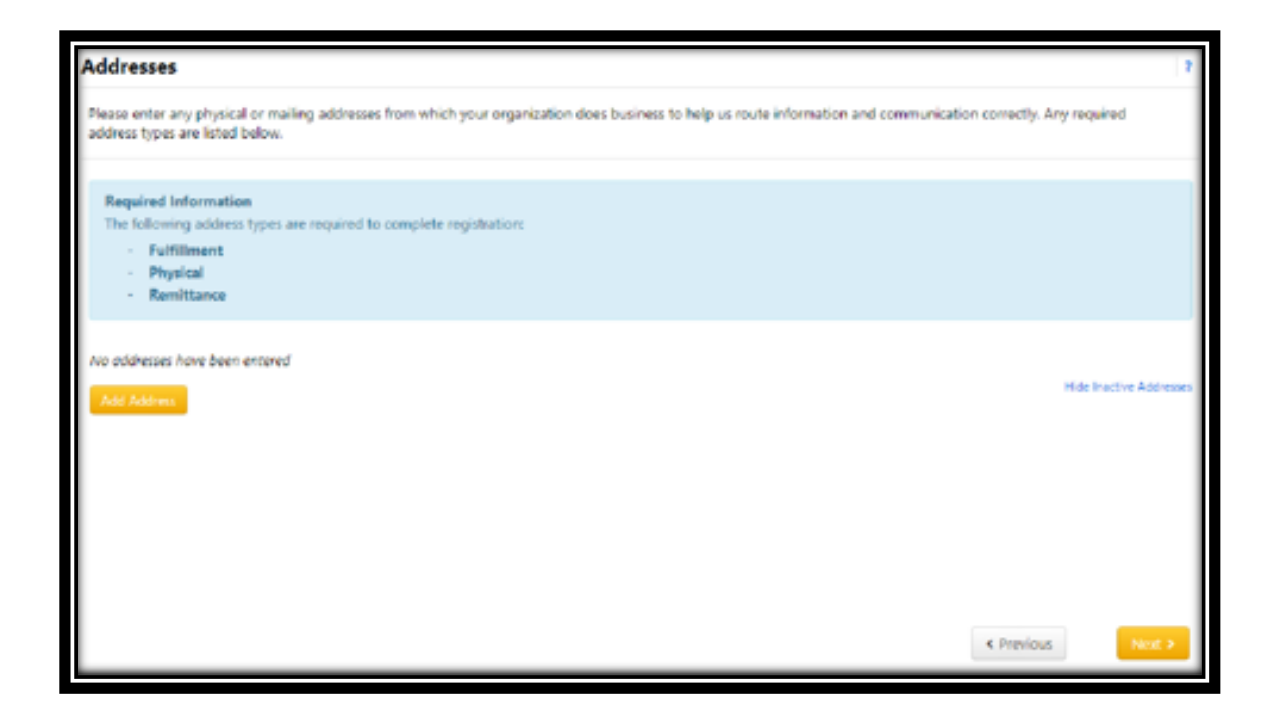

Select Add Address

**Basic Information** 

The address "label" is the naming preference (as shown in the example). If the address added is the Main Office, add that information here.

| Add Address                                                                                      | ×        |  |  |  |  |  |  |
|--------------------------------------------------------------------------------------------------|----------|--|--|--|--|--|--|
| Basic Information (Step 1 of 3)                                                                  | ?        |  |  |  |  |  |  |
| What would you like to label this address? *                                                     |          |  |  |  |  |  |  |
| Headquarters                                                                                     |          |  |  |  |  |  |  |
| Example: Headquarters, Houston Office                                                            |          |  |  |  |  |  |  |
| Which of the following business activities take place at this address? (select all that apply) * |          |  |  |  |  |  |  |
| Takes Orders (fulfillment) Receives Payment (remittance)                                         |          |  |  |  |  |  |  |
| Other (physical)                                                                                 |          |  |  |  |  |  |  |
| * Required to Complete Registration                                                              | Next >   |  |  |  |  |  |  |
| l'age                                                                                            | 10 01 33 |  |  |  |  |  |  |

• Select Next

#### Address Details

Enter the following address information. Complete all applicable fields, required fields are noted with an asterisk (\*) as seen below. Once completed, the form should look similar to the screen below.

| Add Address ×                                                                     |                                 |               |           |  |  |  |  |  |
|-----------------------------------------------------------------------------------|---------------------------------|---------------|-----------|--|--|--|--|--|
| Address Details (Step 2                                                           | Address Details (Step 2 of 3) ? |               |           |  |  |  |  |  |
| How would you like to<br>receive purchase orders for<br>this fulfillment address? | Email                           |               | •         |  |  |  |  |  |
| Email Address                                                                     | kalikelinecklaces@gm            | ail.com       |           |  |  |  |  |  |
| Confirm Email                                                                     | kalikelinecklaces@gm            | ail.com       |           |  |  |  |  |  |
| Country *                                                                         | United States                   |               | •         |  |  |  |  |  |
| Address Line 1 *                                                                  | 912 W Grace St                  |               |           |  |  |  |  |  |
| Address Line 2                                                                    |                                 |               |           |  |  |  |  |  |
| Address Line 3                                                                    |                                 |               |           |  |  |  |  |  |
| City/Town *                                                                       | Richmond                        |               |           |  |  |  |  |  |
| State/Province *                                                                  | Virginia                        |               | •         |  |  |  |  |  |
| Postal Code *                                                                     | 23284                           |               |           |  |  |  |  |  |
|                                                                                   | Example: 12345 or 12345-        | -6789         |           |  |  |  |  |  |
| Phone *                                                                           | 804 999 8658                    | ext.          |           |  |  |  |  |  |
|                                                                                   | International phone numb        | bers must beg | in with + |  |  |  |  |  |
| Toll Free Phone                                                                   |                                 | ext.          |           |  |  |  |  |  |
|                                                                                   | International phone numb        | bers must beg | in with + |  |  |  |  |  |
| Fax                                                                               |                                 |               |           |  |  |  |  |  |
|                                                                                   | International phone numb        | bers must beg | in with + |  |  |  |  |  |
| * Required to Complete Registrat                                                  | ion                             | < Previous    | Next >    |  |  |  |  |  |

- Primary Contact For This Address
- Enter the following address information. Complete all applicable fields, required fields are noted with an asterisk (\*) as seen below.
- Contact Labels are the naming preference for the contact. If the contact added is the Owner or President, add that information here

### • Select Save Changes

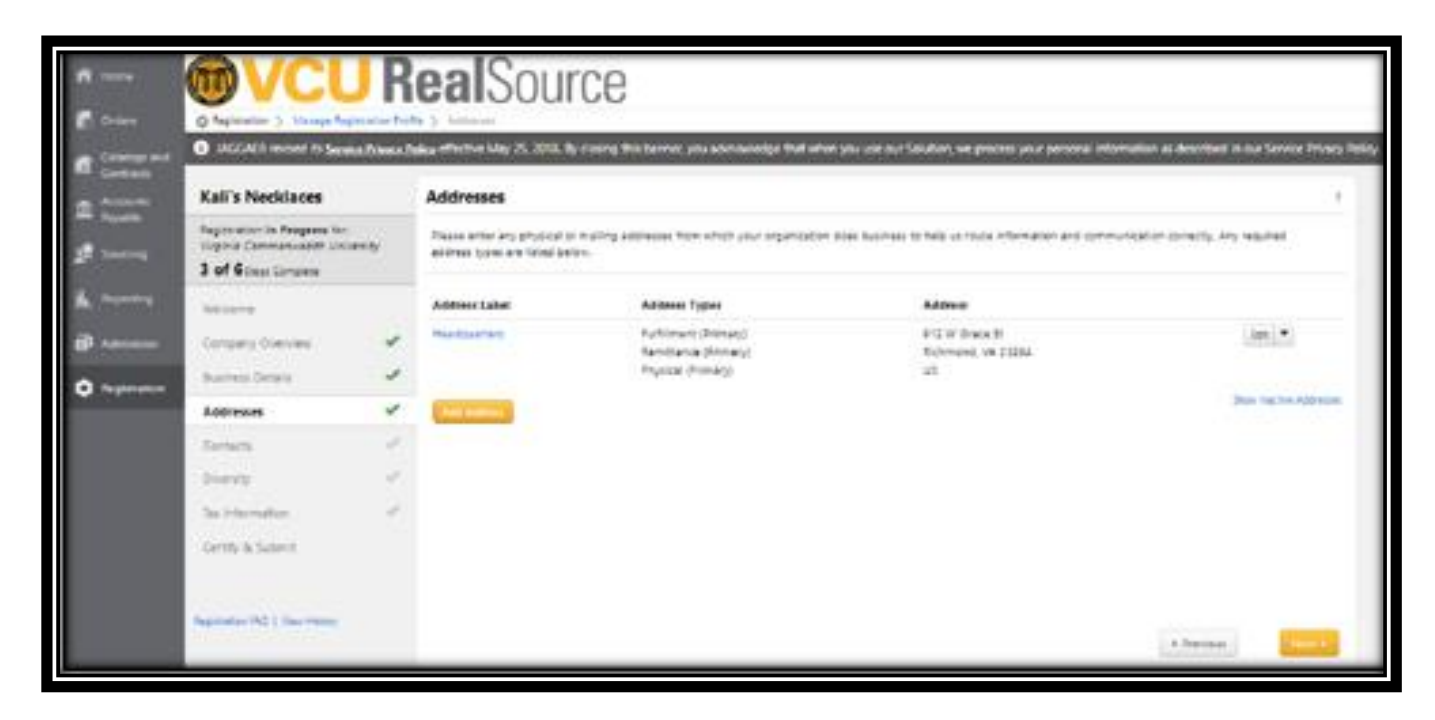

If needed, add any additional addresses by selecting the Add Address, then repeat steps 1-4 for STEP 3: ADDRESSES. Once all addresses are visible in the portal, select the **Next**.

# 5. Contacts

Enter the following contact information. Complete all applicable fields, required fields are noted with an asterisk (\*) as seen below

| Kali's Necklaces                                                                                         |    | Contacts                                           |                                                                                  |                                                         |                                                                                                    | ?                                  |
|----------------------------------------------------------------------------------------------------|----|----------------------------------------------------|----------------------------------------------------------------------------------|---------------------------------------------------------|----------------------------------------------------------------------------------------------------|------------------------------------|
| Registration <b>In Progress</b> for:<br>Virginia Commonwealth University<br><b>5 of 6</b> Steps Complete |    | Please enter contact in<br>always contacting the o | formation for any individuals at your<br>correct individual. Contacts can be lin | organization who may pro<br>Iked to one existing addres | vide valuable information or help to our company<br>s. Any required contact types are listed below. | /. This will help us ensure we are |
| Welcome                                                                                                  |    | Contact Label                                      | Contact Types                                                                    | Name                                                    | Email                                                                                               |                                    |
| Company Overview                                                                                         | 1  | Buy&Pay                                            | Corporate (Primary)                                                              | Kells, Kelli                                            | kalikellnecklaces@gmail.com                                                                         | Edit                               |
| Business Details                                                                                         | 1  | Owner                                              | Remittance (Primary)<br>Fulfillment (Primary)                                    | Kell, Kali                                              | kalikellnecklaces@gmail.com                                                                         | Edit 💌                             |
| Addresses                                                                                                | 1  | Vendor Team                                        | Fulfillment                                                                      | Smith, Ven                                              | kalikellnecklaces+ven@gmail.com                                                                     | Edit 💌                             |
| Contacts                                                                                                 | 1  | Add Contact 🗢                                      |                                                                                  |                                                         |                                                                                                    | Show Inactive Contacts             |
| Diversity                                                                                                | 1  |                                                    |                                                                                  |                                                         |                                                                                                    |                                    |
| Tax Information                                                                                          | ×. |                                                    |                                                                                  |                                                         |                                                                                                    |                                    |
| Certify & Submit                                                                                         |    |                                                    |                                                                                  |                                                         |                                                                                                    |                                    |
| Registration FAQ   View History                                                                          |    |                                                    |                                                                                  |                                                         |                                                                                                    | < Previous Next >                  |

- Select Add Contact
- Select Next

# 6. Diversity

VCU is committed to the establishment, preservation and strengthening of small, women, and minority-owned businesses. If your firm has been certified with any of the federal or Commonwealth of Virginia certification designations below, please select each.

- Diversity
- Select Add Diversity Classifications
- If the firm is not a diverse vendor, this may also be indicated in this section.

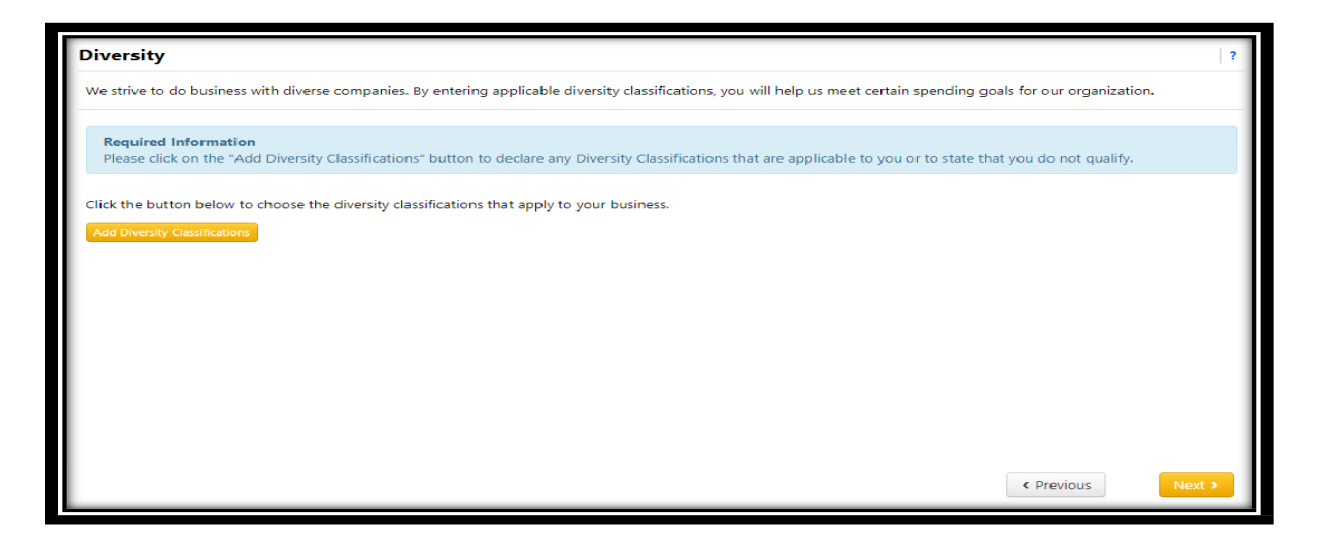

- If you are not a diverse vendor, please indicate this by selecting the "Does Not Qualify As A Diverse Supplier."
- **Foreign vendors** must also chose this option as this classification only applies to domestic vendors.

#### Federal and Diversity Classifications

Select the Federal and State Diversity Classifications that applies to your organization

|                                                                                                    | panner, you acknowledge that when you use our Solution, we process your personal information as described in our Service Pri<br>npanies. By entering applicable diversity classifications, you will help us meet certain spending goals for our organization. | rivacy Policy. |
|----------------------------------------------------------------------------------------------------|----------------------------------------------------------------------------------------------------|----------------|
| Contracts     AGGAER revised its <u>Service Privacy Policy</u> effective May 25, 2018. By closing this bank     Contracts     Accounts     Poyable     Registration In Progress for     Registration In Progress for     Registration In Progress for | panner, you acknowledge that when you use our Solution, we process your personal information as described in our Service Pri<br>apanies. By entering applicable diversity classifications, you will help us meet certain spending goals for our organization. | rivacy Policy. |
| Accounts Registration In Progress for: We strive to do business with diverse compare                                                                                                    | npanies. By entering applicable diversity classifications, you will help us meet certain spending goals for our organization.                                                                                                    | ?              |
| Payable Registration In Progress for: We strive to do business with diverse compar                                                                                                    | npanies. By entering applicable diversity classifications, you will help us meet certain spending goals for our organization.                                                                                                    |                |
| Sourcing Virginia Commonwealth University                                                                                                    |                                                                                                    | _              |
| 4 of 6 Steps Complete The system cannot determine whether this s Misicome                                                                                                    | his supplier qualifies as a Small Business Enterprise (SBE) as defined by the U.S. Small Business Administration.                                                                                                    |                |
| Administer Company Overview                                                                                                    | Additional Information                                                                                                    | _              |
| Business Details Small Business Enterprise (SBE)                                                                                                    | Edit                                                                                                    | -              |
| Addresses Minority Owned Small Business (MOSB)                                                                                                    | Delete                                                                                                    | _              |
| Contacts Woman-Owned Small Business (WOSB)                                                                                                    | Delete                                                                                                    | _ 1            |
| State of Virginia Minority-Owned Business (V                                                                                                    | Delete                                                                                                    |                |
| State of Virginia Small Business (VA-SB)                                                                                                    | Delete                                                                                                    | _              |
| State of Virginia Women-Owned Business (V                                                                                                    | Delete                                                                                                    |                |
| Certify of Submit Add Diversity Classifications Registration FAQ.   View History                                                                                                    | < Previous Next                                                                                                    | 3              |

Select Next

# 7. Tax Information

As a vendor, your business is required to provide a copy of your tax document (W9, W8, etc.). You may choose to use the pre-populated document that has been completed by RealSource based on the information you have provided in the registration.

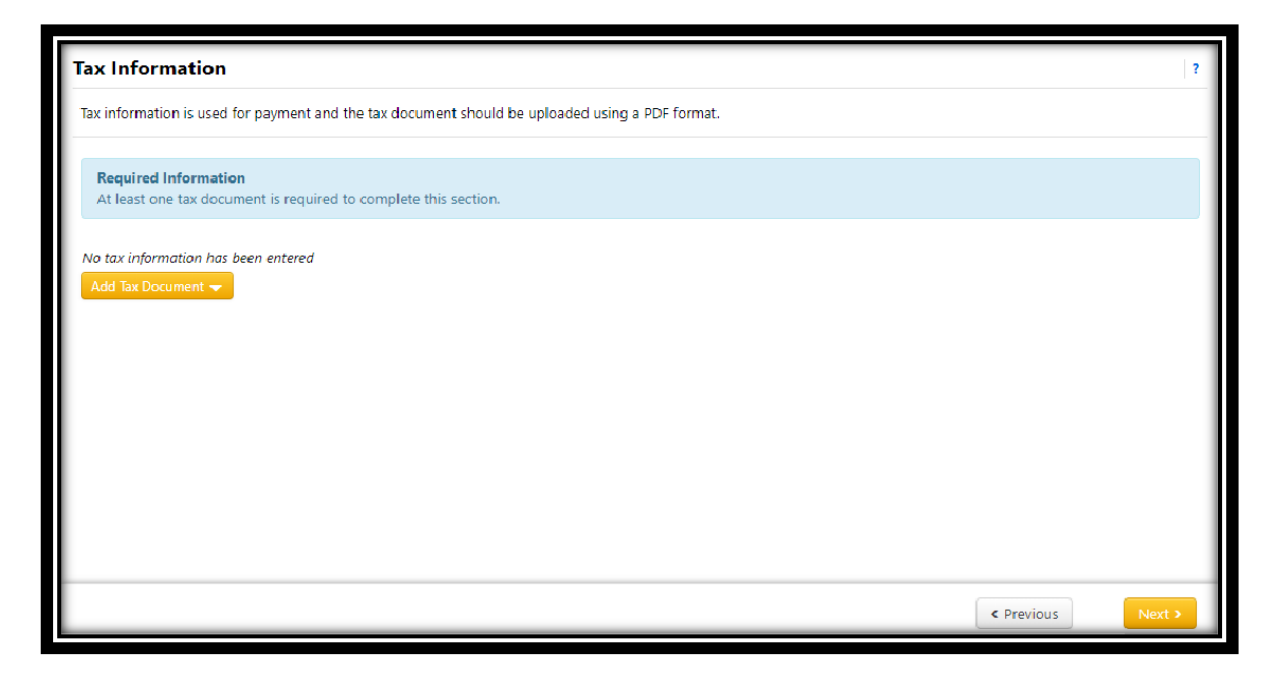

Tax Information

- Select Add Tax Document
- Complete the form

Add Tax Document Screen

| Add Tax Document                                                                                                    |                                    |        |       |   |  |  |  |
|----------------------------------------------------------------------------------------------------|------------------------------------|--------|-------|---|--|--|--|
| Tax Type *                                                                                                    | W-9                                |        |       |   |  |  |  |
| Tax Document Name *                                                                                                    | Kali's Necklaces W9                |        |       |   |  |  |  |
| Tax Document Year                                                                                                    | 2019 🔻                             |        |       |   |  |  |  |
| Signature Status                                                                                                    | Not Signed                         |        |       |   |  |  |  |
| Tax Documentation                                                                                                    | Select file                        | Do     | ne 🥥  |   |  |  |  |
|                                                                                                    | tax doc.pdf                        | 10     | 00% × |   |  |  |  |
|                                                                                                    | L Download Pre-populated Tax Docum | ent    |       |   |  |  |  |
|                                                                                                    | I certify this tax document        |        |       |   |  |  |  |
| Electronic System Submissi                                                                                                    | on                                 |        |       |   |  |  |  |
| Under penalties of perjury, I o                                                                                                    | certify that:                      |        |       |   |  |  |  |
| <ul> <li>I am the same person (or payee's agent) accessing the system and submitting this form as identified on this form.</li> <li>By submitting this form electronically, I am offering my electronic signature as the payee identified on this form and I agree my electronic signature is the legal equivalent of my manual signature.</li> </ul> |                                    |        |       |   |  |  |  |
| eSignature                                                                                                    | Enter Portal Password              |        |       |   |  |  |  |
| * Required to Complete Registr                                                                                                    | ation Save C                       | hanges | Close | ] |  |  |  |

- Select Save Changes
- Select Proceed to Certify and Submit

## 8. Certify & Submit

| Kali's Necklaces                                                  | Certify & Submit                                                                                                    | ?    |  |  |  |  |
|-------------------------------------------------------------------|----------------------------------------------------------------------------------------------------|------|--|--|--|--|
| Registration In Progress for:<br>Virginia Commonwealth University | I certify that I have read and agree to the following:                                                                                                    |      |  |  |  |  |
| 6 of 6 Steps Complete                                             | <ul> <li>Registering as a VCU vendor does not guarantee award of a VCU purchase order or purchase contract.</li> </ul>                                                                                                    |      |  |  |  |  |
| Welcome                                                           | <ul> <li>All information and data in VCU's vendor portal is subject to the Virginia Freedom of Information Act (FOIA), found at § 2.2-370 and following of the Code of Virginia.</li> </ul>                                                                                                 | 0    |  |  |  |  |
| Company Overview 🗹                                                | The registration information provided is true and I am authorized to make this certification on behalf of the vendor.                                                                                                    |      |  |  |  |  |
| Business Details 🗸                                                | <ul> <li>The vendor is responsible for the security of their portal account, including restricting access to it, maintaining the confidentiality<br/>login information, and taking any other actions necessary to protect the security of the vendor's account. VCLI will not be</li> </ul> | y of |  |  |  |  |
| Addresses 🗸                                                       | responsible for a third party's fraudulent collection of VCU's payments due to the vendor's failure to update or protect its account information.                                                                                                    |      |  |  |  |  |
| Contacts 🗸                                                        |                                                                                                    |      |  |  |  |  |
| Diversity 🗸                                                       | Preparer's Name * Kali Kellam                                                                                                    |      |  |  |  |  |
| Tax Information 🗸                                                 | Preparer's Title *                                                                                                    |      |  |  |  |  |
| Certify & Submit                                                  | Cwner                                                                                                    |      |  |  |  |  |
|                                                                   | Preparer's Email Address * kalikelInecklaces@gmail.com                                                                                                    |      |  |  |  |  |
|                                                                   | Today's Date 4/3/2019                                                                                                    |      |  |  |  |  |
| Registration FAQ   View History                                   | Certification * 🕢 I certify that all information provided is true and accurate.                                                                                                    |      |  |  |  |  |
|                                                                   | ★ Required to Complete Registration Subm                                                                                                    | it   |  |  |  |  |

- Please carefully read all of the information presented above.
- If all information looks "ok," check (√) the Certification\* field to certify that all information provided is accurate for your organization.
- Select Submit
- You will receive a confirmation email from VCU RealSource notifying your organization that the registration profile is now complete. The Vendor Support team at VCU will review your registration profile and contact your organization if any additional information is needed.

# C. LOGGING IN

This login link is for active and fully registered vendors only.

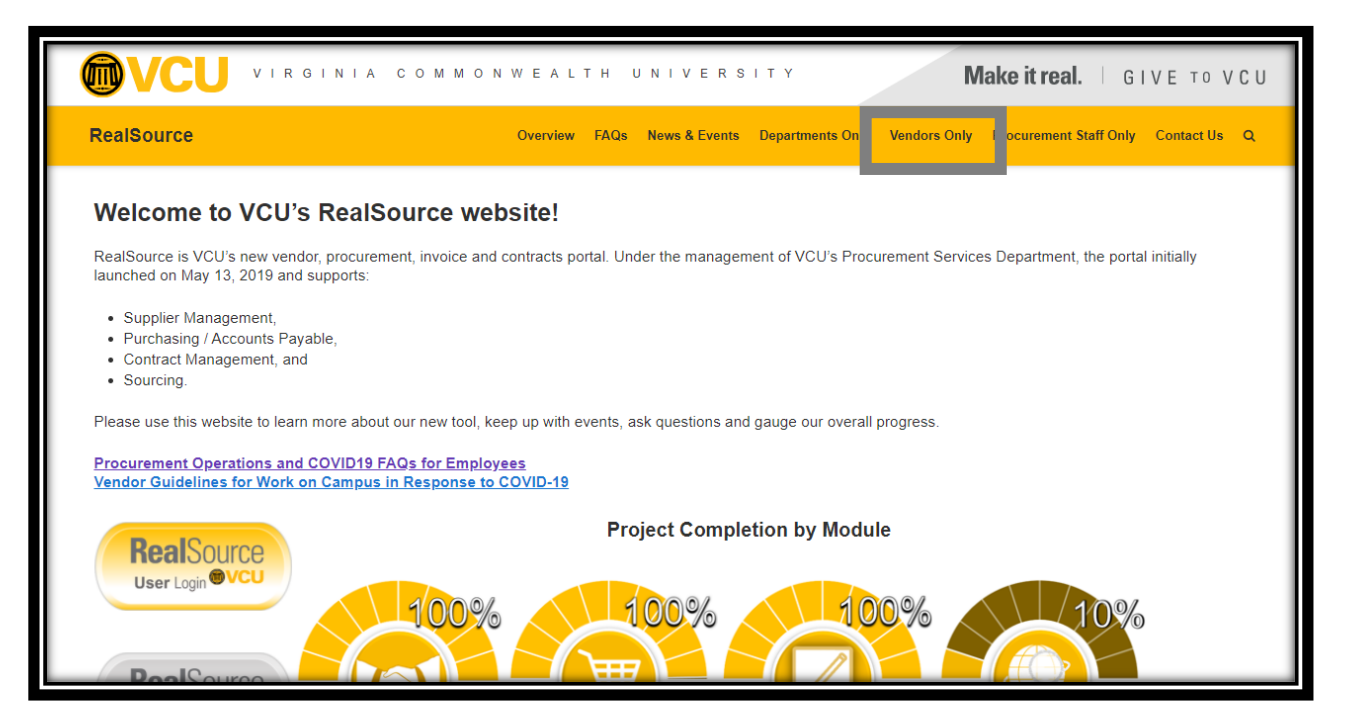

• Visit the <u>RealSource Website</u>, and select the Vendors Only tab.

| $\leftrightarrow$ $\rightarrow$ G $\cdot$ | realsource.vcu.edu/vendors-onl | y/ ☆ © <b>≱</b>                                                                                                    | K : |
|-------------------------------------------|--------------------------------|----------------------------------------------------------------------------------------------------|-----|
| F                                         | AQs                            | Vendors Only Information                                                                                                    |     |
| N                                         | lews & Events                  | Vendor Guidelines for Work on Campus in Response to COVID-19                                                                                                    |     |
| C                                         | Departments Only               | Congratulations and Welcome to RealSource!                                                                                                    |     |
| v                                         | /endors Only                   | If you are accessing this webpage, you are likely one of the very "first" VCU vendors invited to register i                                                                                                    |     |
| F                                         | Procurement Staff Only         | track your VCU transaction details, create invoices and much more. It is paperless, efficient, available 24/7 and will save your firm both time and money.                                                                                                    |     |
| c                                         | Contact Us                     | While RealSource will not be fully accessible to VCU departments until May 13th, it is <u>important for your firm to register as</u><br>soon as possible, so that departments can issue new POs or change existing POs and promptly approve your invoices                                                                                                    |     |
| s                                         | Search Q                       | Firms and individuals who register in the RealSource Vendor Portal, will receive additional information from VCU about the portal on how to submit electronic invoices and navigate within the tool. Although registration in the RealSource tool is simple and should take no more than 15 minutes to complete, a comprehensive registration guide, FAQs and other information is provided below. Also, the "Contact Us" tab at the top of the RealSource website includes a webform for questions and comments along with contact information. |     |
|                                           |                                | We would love to hear from you, whether you need answers or wish to provide general feedback! Thank you for registering in<br>RealSource!                                                                                                    |     |
|                                           |                                | To access the RealSource Vendor Portal, select the login icon above.                                                                                                    |     |
|                                           |                                | Expand All                                                                                                    | _   |

• Once you have selected the Vendors Only tab, select the login button shown above. From there, you will be redirected to the RealSource login screen.

| Welcome to RealSource, Virginia Commonwealth University's Supplier                                                                                                    |                                    |  |  |  |  |  |
|----------------------------------------------------------------------------------------------------|------------------------------------|--|--|--|--|--|
| Portal.                                                                                                    |                                    |  |  |  |  |  |
| This portal is available by invitation only to select VCU suppliers with active VC transactions. Once you've registered, you can manage your VCU account, creat electronic invoices, view POs and send questions to VCU's purchasing and pay                                                 | U<br>te and submit<br>ments staff. |  |  |  |  |  |
| The RealSource Supplier Portal runs securely on a JAGGAER platform. Registrat<br>15 minutes to complete. After you've registered, you can return to this webpag<br>your RealSource account 24/7.                                                                                             | ion takes only<br>ge to access     |  |  |  |  |  |
| For more information about RealSource, including detailed registration information and troubleshooting tips, please visit our website at https://realsource.vcu.edu ("Vendors Only" tab). If you have registration issues, please email RealSource@vcu.edu or call (804) 828-1077, Option 6. |                                    |  |  |  |  |  |
| Enter your email to Login/Create Account                                                                                                    | English <del>-</del>               |  |  |  |  |  |
| Email                                                                                                    | Next                               |  |  |  |  |  |

- Enter the Email Address
- Select Next
- Proceed to entering in your Password, if you have lost or forgotten the password; please call JAGGAER Supplier Support at 1-800-233-1121 and select option 2. JAGGAER will be able to help reset your password, VCU does not have access to this information for your security.

Now, you can see the RealSource Vendor Portal Homepage.

| ~          |                                                                        |                                   | <b>■</b> ▲ 1               |
|------------|------------------------------------------------------------------------|-----------------------------------|----------------------------|
|            | Home > Customer Portal Home                                            |                                   |                            |
| 6          |                                                                        |                                   |                            |
| •          | Welcome to VCU's                                                       | Quick Links to Common Tasks       | 7                          |
| -          | Vendor Management Portal                                               | Manage Registration Profile       |                            |
| - €        | We take great pride in our relationships with vendors.                 |                                   |                            |
| ы          | RealSource Project Website                                             | Sourcing Events                   | 2                          |
| ш          | https://realsource.vcu.edu/                                            | Show Opening or Closing Soon      | Co to Public Opportunities |
| <b>a</b> ? | Office of Procurement Services Website<br>https://procurement.vcu.edu/ | No Results                        |                            |
| 8          |                                                                        | No Results                        |                            |
| *          | Customer Contact ?                                                     |                                   | View All Events            |
|            | Email realsource@vcu.edu<br>Phone +1 804-828-0889                      | Contracts                         | 2                          |
|            |                                                                        | Customer                          | In Effect All              |
|            |                                                                        | Virginia Commonwealth University  | 1 17                       |
|            |                                                                        |                                   | View All Contracts         |
|            |                                                                        |                                   |                            |
|            |                                                                        | Create Invoice / Credit Memo      | ?                          |
|            |                                                                        | Type   Type  Credit Memo          | •                          |
|            |                                                                        | Invoice No.                       |                            |
|            |                                                                        | Invoice Date                      |                            |
|            |                                                                        | mm/dd/yyyy                        |                            |
| 4          |                                                                        | Create From   PO or Non-PO  Conti | ract Need Help?            |

• By logging in to RealSource, you can view and comment on sales orders, review contract information, create invoices and credit memos.

# D. <u>CONTRACTS</u>

Vendor Contracts are submitted by review or new university-written contracts are requested using the RealSource Contracts+ module. Once all relevant data, information and pre-requisites have been satisfied by the department and vendor, a contract can be awarded.

Further, Contracts+ serves as the university's system of record for all purchase contracts and agreements.

To view your contracts within the Contracts+ module in any status, select the **Catalogs and Contracts Icon** on the Homepage.

| ~        | € VESU                                                 |  |  |  |  |  |  |
|----------|--------------------------------------------------------|--|--|--|--|--|--|
|          | Home  Customer Portal Home                             |  |  |  |  |  |  |
| Ĩ.       |                                                        |  |  |  |  |  |  |
| <b>Q</b> | Catalogs and Contracts                                 |  |  |  |  |  |  |
| 29.      | Contracts , Search Contracts                           |  |  |  |  |  |  |
| v        | We take great pride in our relationships with vendors. |  |  |  |  |  |  |
|          | Quick Links to VCU Information:                        |  |  |  |  |  |  |
| Шь       | Anti-Discrimination                                    |  |  |  |  |  |  |

Below, you can see all contracts where you serve as the Secord Party. You can see all contract and their statuses. Contract Statuses are listed below.

| Contract Status     | Description                                                                                            |
|---------------------|----------------------------------------------------------------------------------------------------|
| Draft               | Contract Manager has begun creating the contract and will soon submit it.                              |
| Pending Signature   | Contract has been submitted, but is still awaiting signatures from either or both parties.             |
| Executed: Future    | The contract has been signed by both parties, but will not be In Effect until the official start date. |
| Executed: In Effect | The contract has been signed by both parties, and is In Effect and available for use.                  |
| Expired             | Contract end date has passed.                                                                          |

| â  | ⊛γ <del>c</del> u                              |                                               |                 |                       |                  |              |                        |                       | F 4 1                 |  |
|----|------------------------------------------------|-----------------------------------------------|-----------------|-----------------------|------------------|--------------|------------------------|-----------------------|-----------------------|--|
|    | Catalogs and Contracts + Contracts + Search Co | ontracts                                      |                 |                       |                  |              |                        |                       |                       |  |
| Í0 | Search Documents                               |                                               |                 |                       |                  |              |                        |                       | Q Got Feedback?       |  |
| 0  | Quick search                                   | Quick search Q Add Filter * Clear All Filters |                 |                       |                  |              |                        |                       |                       |  |
| 3  | <ul> <li>Page 1 of 7 1-6 of 3</li> </ul>       | 37 Results                                    |                 |                       |                  |              |                        |                       | 🔅 6 Per Page 👻        |  |
| հր | Customer Name                                  | Second Party                                  | Contract Number | Contract Name 🔹       | Status 💌         | Version Type | Version Numbers        | Start Date 💌          | End Date 🔻            |  |
| ഷ  | Virginia Commonwealth University               | B&G Financial Consulting ⊖                    | C0000263        | Brandy Test 2.20.2020 | Draft            | Original     | Renewal 0, Amendment 0 | 2/20/2020 12:00:00 AM | 2/21/2020 11:59:59 PM |  |
|    | Virginia Commonwealth University               | B&G Financial Consulting 🖲                    | C0000271        | AD<10                 | Draft            | Amendment    | Renewal 0, Amendment 1 | 2/21/2020 12:00:00 AM | 2/3/2021 11:59:59 PM  |  |
| ₽  | Virginia Commonwealth University               | B&G Financial Consulting 🖲                    | C0000271        | AD<10                 | Executed: Future | Renewal      | Renewal 1, Amendment 0 | 2/21/2021 12:00:00 AM | 2/20/2022 11:59:59 PM |  |
|    | Virginia Commonwealth University               | B&G Financial Consulting 🖲                    | C0000271        | AD<10                 | Expired          | Original     | Renewal 0, Amendment 0 | 2/21/2020 12:00:00 AM | 2/20/2021 11:59:59 PM |  |
|    | Virginia Commonwealth University               | B&G Financial Consulting 🖯                    | C0000272        | AD>10                 | Draft            | Original     | Renewal 0, Amendment 0 | 2/21/2020 12:00:00 AM | 2/20/2021 11:59:59 PM |  |
|    | Virginia Commonwealth University               | B&G Financial Consulting 🖲                    | C0000336        | DocuSign1             | Expired          | Original     | Renewal 0, Amendment 0 | 2/27/2020 12:00:00 AM | 2/29/2020 11:59:59 PM |  |
|    | <ul> <li>Page 1 of 7 1-6 of 3</li> </ul>       | 37 Results                                    |                 |                       |                  |              |                        |                       | 6 Per Page 🔻          |  |

 Click the blue contract number, the contract will open and you can see the fields below.

| 1           | <mark>⊛}£</mark> µ                                              |                                |                                                              |           |
|-------------|-----------------------------------------------------------------|--------------------------------|--------------------------------------------------------------|-----------|
|             | Catalogs and Contracts 	Contracts 	Search                       | Contracts                      |                                                              |           |
| Ĩ0          | < Back to Results                                               | 3 of 37 Results 🗸 🔪            |                                                              |           |
| e           | Executed: Future This contract will                             | be in effect on the start date | of 2/21/2021 at 12:00 AM EST.                                | Actions 🔻 |
| ₿           | <b>C0000271</b><br>AD<10                                        | Header                         |                                                              | 0         |
| ш           | Dates: 2/21/2021 - 2/20/2022<br>Version: Renewal 1, Amendment 0 | Contract Number *              | C0000271                                                     |           |
| <u>ค</u> ว- | Header                                                          | Contract Name *                | AD<10                                                        |           |
|             | Attachments (2)                                                 | Summary                        | Financial services                                           |           |
| \$          | Communication Center 1                                          | Start Date *                   | 2/21/2021 12:00 AM EST<br>X Update Start Date Upon Execution |           |
|             |                                                                 | End Date *                     | 2/20/2022 11:59 PM EST                                       |           |
|             |                                                                 | ★ Required                     |                                                              | Next >    |

- Contract Number
- Contract Name
- Summary
- Start Date
- End Date
- Attachments include the main contract with your company's signature and any additional attachments that VCU has attached for you to view. You may also download these attachments.
- The Communication Center is not used by VCU.

# E. SALES ORDERS

Select the **Orders Icon** on the Homepage

| <   | <b>WCU Real</b> Source                                            |   |  |  |  |
|-----|-------------------------------------------------------------------|---|--|--|--|
| 6   | Orders Type to Search Sales Orders C                              | x |  |  |  |
| S.  | Sales Orders And Shipments Search for Sales Orders Sales Invoices | Q |  |  |  |
| ~   | we take great pride in our relationships with vehdors.            |   |  |  |  |
| յու | RealSource Project Website<br>https://realsource.vcu.edu/         |   |  |  |  |
|     |                                                                   |   |  |  |  |

- Select Sales Orders and Shipments
- Select Search for Sales Orders

From here, you can see all Sales Orders (POs) received from VCU within the past 90 dates. If necessary, you can filter the search to see more information about past Sales Orders.

| <b>VCU Real</b> Source                                           |                          |                      |                        |                          |                                 |                   |                    |                       | <b>⊨ + T</b>   |  |
|------------------------------------------------------------------|--------------------------|----------------------|------------------------|--------------------------|---------------------------------|-------------------|--------------------|-----------------------|----------------|--|
| Orders  Sales Orders And Shipments  Search 1 Search Sales Orders | E Search Sales Orders    |                      |                        |                          |                                 |                   |                    |                       |                |  |
| Quick Filters                                                    | Created Date: Last 90 da | <b>ys</b> ▼ Quick se | earch                  | Q 3 Add                  | Filter  Clear All Filters       |                   |                    |                       |                |  |
| Commodity Code 🗸 ^                                               | 1-4 of 4 Results         |                      |                        |                          |                                 |                   |                    |                       | 🔅 6 Per Page 🔻 |  |
| No Commodity Code                                                | Sales Order<br>Number 🔻  | PO<br>Number         | Created<br>Date/Time 오 | Supplier                 | Fulfillment Center              | Owner             | Shipment<br>Status | Fulfillment<br>Status | Total Amount 🔻 |  |
| Network Fulfiliment Center                                       | 1908919                  | P0057921             | 8/24/2020 3:52:03 PM   | B&G Financial Consulting | Network Fulfillment Center<br>1 | Kortne<br>Gilbert | N/A                | Does Not Apply        | 134.00 USD     |  |
| Fulfillment Status                                               | 1908186                  | P0057891             | 8/18/2020 4:42:58 PM   | B&G Financial Consulting | Network Fulfillment Center<br>1 | Kortne<br>Gilbert | N/A                | Does Not Apply        | 134.00 USD     |  |
| Does Not Apply 4<br>Invoice Status 🗸                             | 1902166                  | P0045032             | 7/9/2020 3:56:47 PM    | B&G Financial Consulting | Network Fulfillment Center<br>1 | Kortne<br>Gilbert | N/A                | Does Not Apply        | 66,768.00 USD  |  |
| No Invoices 3<br>Partially Invoiced 1<br>Show More               | 1898927                  | P0045023             | 6/23/2020 12:54:12 PM  | B&G Financial Consulting | Network Fulfillment Center<br>1 | Kortne<br>Gilbert | N/A                | Does Not Apply        | 66,768.00 USD  |  |
|                                                                  |                          |                      |                        |                          |                                 |                   |                    |                       |                |  |

The Sales Order is the document number that you can use to help track orders placed by VCU with your company.

# F. INVOICES

# 1. General

All businesses, including Independent Contractors, are required to submit invoices to VCU for payment. There is three main methods to submitting invoices:

- Submitting invoices to our Bill To address via mail,
- Submitting invoices via PO to Invoice Email Flip (Independent Contractors Only),
- Submitting invoice via the RealSource vendor portal, and
- Submitting invoices via CXML (eCatalog vendors only).

# 2. Mail

If invoices will not be submitted in the portal, than they must be submitted to the Bill To address on the Sales Order (PO). The Bill To address is:

PO BOX 3985

Scranton, PA 18585

# 3. PO to Invoice Email Flip (ICAs Only)

The email is triggered to be sent to you because a VCU department has issued a VCU Purchase Order. RealSource will also send you a special Sales Order number and alert. The following steps apply:

- a. Execute ICA with Department
- b. Receive Your PO
- c. Receive Your Email Invitation to Invoice
- d. Complete the work
- e. Open the Email Invitation and Click the Hyperlink to Start the Invoicing Process
- f. Complete and submit the invoice
- g. Receive confirmation of your invoice
- h. How and when you will be paid
- i. Questions.

If you intend to submit multiple invoices to VCU against your Purchase Order, the hyperlink can be used to submit multiple invoices. Please safeguard and "do not" share the email; it may only be used by you to submit invoices to VCU.

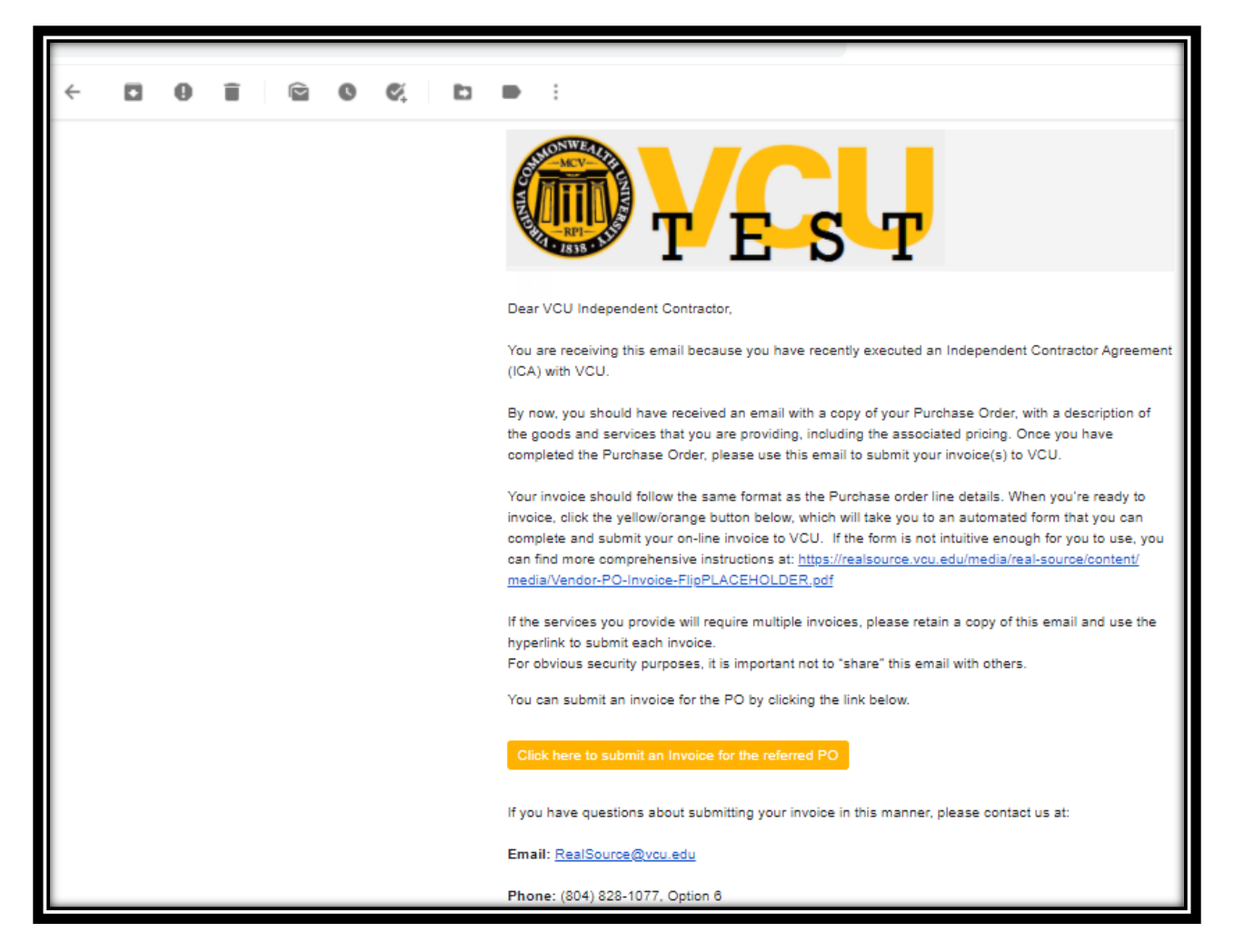

• Once you access the hyperlink, a fillable invoice form will appear that matches the detail of your Purchase Order.

| <b>VCU</b> Real                                                                        | Source                                                                                                    |            |                                          |                            |                  |
|----------------------------------------------------------------------------------------|----------------------------------------------------------------------------------------------------|------------|------------------------------------------|----------------------------|------------------|
| "Invoice Received Date<br>Due Date<br>Invoice Dumer<br>"Vender Invoice No.<br>Ramit To | 6/12/20<br>6/17/20<br>mmod/drywy<br>Enc Glover<br>ET Ramit to Address 1 v<br>83.5 W Cary 38<br>Rothanana, W 23/20-5403<br>United States |            |                                          |                            |                  |
| Lines                                                                                  |                                                                                                    |            |                                          |                            |                  |
| P0045009                                                                               |                                                                                                    |            |                                          |                            |                  |
| Product Description                                                                    |                                                                                                    | Catalog No | Unit Price Quantity                      | Ext. Price                 |                  |
| test                                                                                   |                                                                                                    |            | 25.00 4<br>USD EA<br>100.00 15<br>USD EA | 100.00 USD<br>1.500.00 USD | Delete<br>Delete |
| Discount, tax, shipping & handling                                                     |                                                                                                    |            |                                          |                            |                  |
| Discount                                                                               | 0.00 USD                                                                                                    |            |                                          |                            |                  |
| Sales Tax                                                                              | 0.00 USD                                                                                                    |            |                                          |                            |                  |
| Local lax                                                                              | 0.00 USD                                                                                                    |            |                                          |                            |                  |
| Handling                                                                               | 0.00 USD                                                                                                    |            |                                          |                            |                  |
| Verification expred. Check the checkbox<br>again.<br>I'm not a robot<br>Margi-tem      |                                                                                                    |            |                                          |                            |                  |

• Once you have completed the work specified on your PO, complete and submit the form.

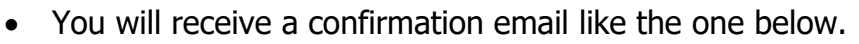

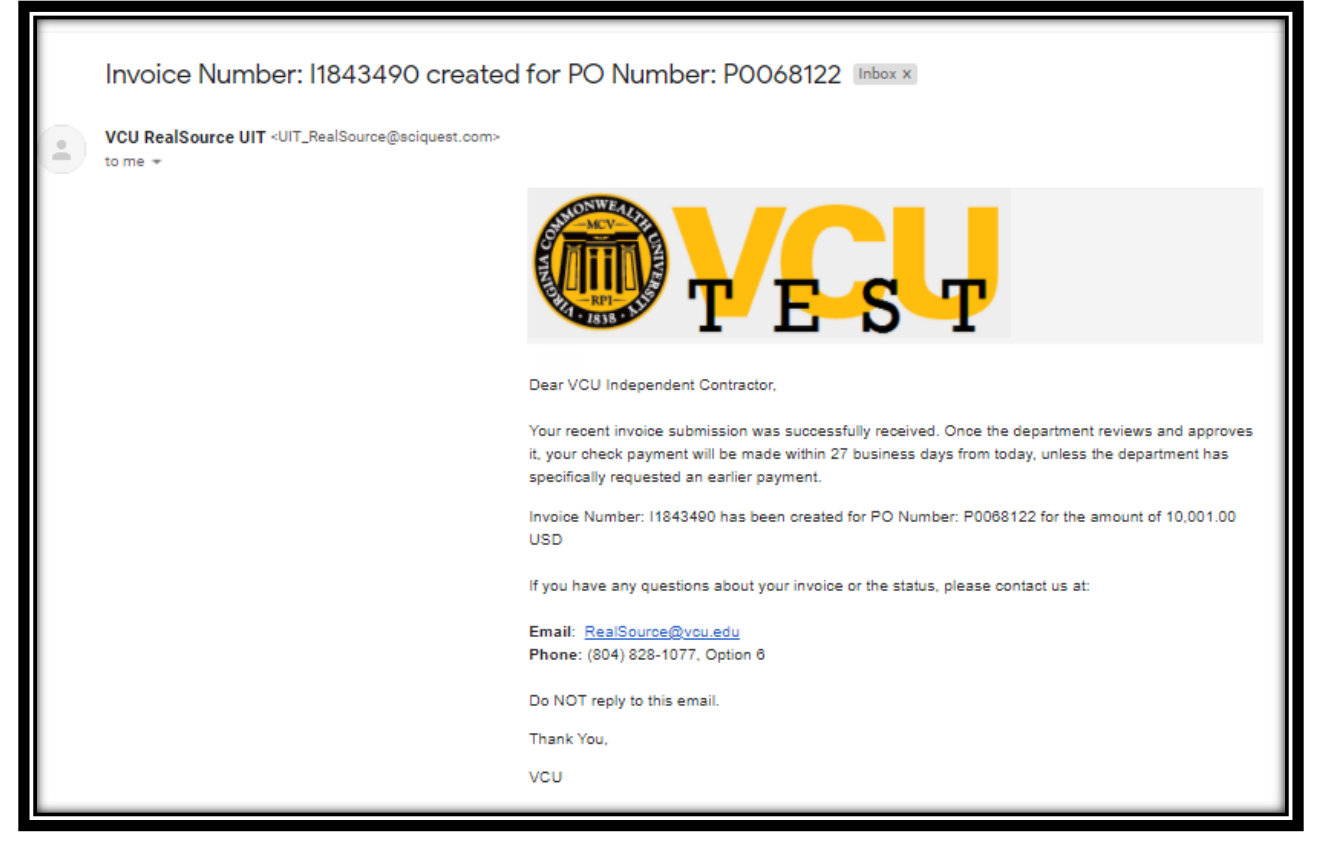

### 4. Portal Invoices

Portal Invoices are created by logging in to the system. To get started creating your invoice, select the sales order number in blue. This will open the sales order and its details.

| des → Sales Orders And Shipments → Search for Sales Orders → Summary - 50 1908919<br>Sack to Results 1 of 4 Results<br>Sales Order Number 1908919 Revision 0<br>External PO Ref #: P0057921<br>B&G Financial Consulting                                               | nents Advance Ship Notices Hist | tory                   |                         | Available Actions Add Notes to 1 | + ▲<br>History ∨ Go           |
|----------------------------------------------------------------------------------------------------|---------------------------------|------------------------|-------------------------|----------------------------------|-------------------------------|
| ders + Sales Orders And Shipments + Search for Sales Orders + Summary - 50 1908919       Sack to Results     1 of 4 Results -        Sales Order Number     1908919 Revision 0       External PO Ref #:     P0057921       Supplier Name     B&G Financial Consulting | nents Advance Ship Notices Hist | tory                   |                         | Available Actions Add Notes to 1 | listory ∨ <mark>Go</mark>     |
| Back to Results 1 of 4 Results  → Sales Order Number 1908919 Revision 0 External PO Ref #: P0057921 B&G Financial Consulting                                                                                                    | nents Advance Ship Notices Hist | tory                   |                         | Available Actions Add Notes to I | History ~ Go                  |
| Sales         Order Number         1908919 Revision 0           External PO Ref #:         P0057921           Supplier Name         B&G Financial Consulting                                                                                                    | nents Advance Ship Notices Hist | tory                   |                         | Available Actions Add Notes to I | <br>History ∨ <mark>Go</mark> |
| ixternal PO Ref #: P0057921<br>Bupplier Name B&G Financial Consulting                                                                                                    | nents Advance Ship Notices Hist | tory                   |                         | Available Actions Add Notes to I | listory ∼ <mark>Go</mark>     |
| Supplier Name B&G Financial Consulting                                                                                                    | nents Advance Ship Notices Hist | tory                   |                         | Available Actions Add Notes to I | History ~ Go                  |
|                                                                                                    | nents Advance Ship Notices Hist | tory                   |                         |                                  |                               |
| sture Fales Order Devisions DO Deventer Investore Order Ashan deday                                                                                                    | nents Advance ship Notices His  | tory                   |                         |                                  |                               |
| atus Sales Order Revisions PO Documents Invoices Order Acknowledge                                                                                                    |                                 |                        |                         |                                  | 2                             |
| Summary Shipping Information Supplier Information                                                                                                    |                                 |                        |                         |                                  | 1                             |
| de header                                                                                                    | Chinada                         |                        | D:                      | Hide                             | a value descriptions          |
| General Information :                                                                                                    | Shippir                         | ng information         | DI                      | ling information                 |                               |
| riority Normal                                                                                                    | Ship Io                         |                        | Bill Io                 |                                  |                               |
| ales Order No. 1908919                                                                                                    | 1001 West Franklin Street       |                        | Box 980327              |                                  |                               |
| ales Order Create Date 8/24/2020                                                                                                    | Floor 5                         |                        | Richmond, VA 23298-0327 |                                  |                               |
| U/Reference No. P005/921                                                                                                    | Richmond, VA 23284              |                        | United States           |                                  |                               |
| O Creation Date 8/24/2020                                                                                                    | United States                   |                        |                         |                                  |                               |
| uyer Name Kortne Gilbert                                                                                                    |                                 |                        | Bill To Address Code    | VCUAP                            |                               |
| uyer Phone                                                                                                    | ShipTo Address Code             | 162                    |                         |                                  |                               |
| uyer Email kgilbert3@vcu.edu                                                                                                    |                                 |                        | Billing Options         |                                  |                               |
| upplier Name B&G Financial Consulting                                                                                                    | Delivery Options                |                        | Accounting Date         | no value                         |                               |
|                                                                                                    | Ship Via                        | Best Carrier-Best Way  | Payment Terms           | 7% 10, Net 10                    |                               |
|                                                                                                    | Expedite                        | ×                      | F.O.B                   | no value                         |                               |
|                                                                                                    | Requested Delivery Date         | no value               |                         |                                  |                               |
|                                                                                                    |                                 |                        |                         |                                  |                               |
|                                                                                                    |                                 | View/edit by line item |                         |                                  |                               |
|                                                                                                    |                                 |                        |                         | t Mandalater                     |                               |
| Distribution Information                                                                                                    |                                 | ?                      | Supplier Informatio     | on Need Help?                    |                               |

# Cont. (Same Screen)

| <b>WCU Real</b> Source                              |                                         |                                    |                                 |                            |             |          | <b>*</b>   | <b>Å 1</b>     |
|-----------------------------------------------------|-----------------------------------------|------------------------------------|---------------------------------|----------------------------|-------------|----------|------------|----------------|
| Orders + Sales Orders And Shipments + Search for Sa | les Orders 🕨 Summary - SO 1908919       |                                    |                                 |                            |             |          |            |                |
| Di                                                  | istribution Information                 | ?                                  |                                 | Supplier                   | nformation  |          |            | ?              |
| Workflow                                            |                                         |                                    | Contract                        | no                         | value       |          |            |                |
| Fulfillment Status                                  | Does Not Apply                          |                                    | Account Code                    | no                         | value       |          |            |                |
| Order Acceptance Instructions                       | No order acceptance instruction         | 5                                  | Pricing Code                    | no                         | value       |          |            |                |
| Supplier Terms and Conditions                       | no value                                |                                    | Quote Number                    | no                         | value       |          |            |                |
|                                                     |                                         |                                    | Note to Supplier                | no                         | note        |          |            |                |
|                                                     |                                         |                                    | Attachments For Supplier        |                            |             |          |            |                |
|                                                     |                                         |                                    |                                 |                            |             | Size     | Date       |                |
|                                                     |                                         |                                    | PO Clauses                      |                            |             |          |            |                |
|                                                     |                                         |                                    | no clause                       |                            |             |          |            |                |
|                                                     |                                         |                                    |                                 |                            |             |          |            |                |
|                                                     |                                         |                                    |                                 |                            |             |          | View/edit  | t by line item |
| Line Item Details                                   |                                         |                                    |                                 |                            |             |          |            | ?              |
| Hide line details                                   |                                         |                                    |                                 |                            |             |          |            |                |
| Product Description                                 |                                         |                                    | Catalog No                      | Size / Packaging           | Unit Price  | Quantity | Ext. Price |                |
| 1 √ Test 3 🍺                                        |                                         |                                    |                                 | EA                         | 67.00       | 2 EA     | 134.00 USD |                |
|                                                     |                                         |                                    |                                 |                            |             |          |            |                |
|                                                     |                                         | laxable                            | <b>^</b>                        | External Note              |             | no note  |            |                |
|                                                     |                                         | Commodity Code                     | novalue                         | Attachments to             | or supplier |          |            |                |
|                                                     |                                         |                                    |                                 | PO Clauses                 |             |          |            |                |
|                                                     |                                         |                                    |                                 | no clause                  |             |          |            |                |
|                                                     |                                         |                                    |                                 |                            |             |          |            |                |
|                                                     |                                         |                                    |                                 |                            |             |          |            |                |
| Shipping, Handling, and Tax charges are calcu       | ilated and charged by each supplier. Th | e values shown here are for estima | ation purposes, budget checking | g, and workflow approvals. | Subtotal    |          | 134.00     |                |
|                                                     |                                         |                                    |                                 |                            | Shipping    | S. N     |            |                |
| 1                                                   |                                         |                                    |                                 |                            | Handling    |          | ood Holp.  |                |

• From the Available Actions drop-down, choose "Create Invoice", then select Go.

You may also Create Invoices from the homepage. For more details about descriptions of each field, see <u>Invoice Table 1</u>.

| Туре         | Invoice O Credit Memo   |  |
|--------------|-------------------------|--|
| Invoice No.  | 9171210                 |  |
| Invoice Date | 09/17/2020 🗰 mm/dd/yyyy |  |
| Create From  | PO or Non-PO O Contract |  |
|              | Optional PO Number      |  |
| Currency     | US Dollar 🗸             |  |

- Type
- Invoice No.
- Invoice Date
- Create From PO or Non- PO Contract
- Optional PO Number this is required
- Enter your own Invoice No.
- Enter the **Invoice Date**
- Select PO or Non-PO
  - Do not select create from "Contract," this field should not be used even if there is a contract associated with the PO.
- Enter the PO number, if you are not sure of the PO number, open the Sales Order and copy the PO number.
- The Currency will populate to US Dollars.
- Select Create

From here, you can begin entering your Sales Invoice. Since you entered the PO number, the PO information will populate.

| <b>WCU Real</b> Source                                                                                                 |                                                                                                    |                                                                                                    |                                                                         | in Ť                                         | 1           |
|----------------------------------------------------------------------------------------------------|----------------------------------------------------------------------------------------------------|----------------------------------------------------------------------------------------------------|-------------------------------------------------------------------------|----------------------------------------------|-------------|
| Orders + Sales Invoices + Search for                                                                                   | Sales Invoices + Draft Sales Invoice 9171210                                                                                     |                                                                                                    |                                                                         |                                              |             |
| Invoice No.<br>Customer<br>Invoice Date<br>PO Number<br>Sales Order Number<br>Supplier Invoice Image                   | 9171210<br>Virginia Commonwealth University<br>9/17/2020<br>P0057921<br>1908919<br>add attachment.                               |                                                                                                    |                                                                         | Save Send To Custor                          | mer         |
| Invoice Messages Attachment                                                                                            | s History                                                                                                    |                                                                                                    |                                                                         |                                              | _           |
| Hide header                                                                                                    |                                                                                                    |                                                                                                    |                                                                         | Hide value descrip                           | f<br>ptions |
| Gene                                                                                                    | ral Information ?                                                                                                    | Billing                                                                                                    | Information ?                                                           | Customer Invoice Information                 | ?           |
| Invoice Info<br>Create Date<br>Invoice Date<br>Invoice Date<br>Supplier<br>Customer<br>RMA No.<br>Supplier Account No. | 9/17/2020<br>9171210<br>9/17/2020<br>mm/dd/yyyy<br>Barbara Gregg<br>B&G Financial Consulting<br>Virginia Commonwealth University | Billing Address<br>Accounts Payable<br>Box 980327<br>Richmond, VA 23298-0327<br>United States<br>Remit To Address<br>Remit To Address<br>Remit To Location List | Home Office v<br>Eric Glover<br>2625 Broad Street<br>Richmond, VA 23223 | Customer does not share invoice information. |             |
| <b>Order Info</b><br>Sales Order Number<br>PO Number                                                                   | 1908919<br>P0057921                                                                                                    |                                                                                                    | United States<br>Email bmyles964@gmail.com<br>Phone 1-804-8281163-      | Seed Help?                                   |             |

- If you have an Attachment select, Add Attachment.
- Start reviewing the pre-populated information, if necessary update the field.
- **Note:** If the *Remit To Address* is incorrect, please update your vendor registration.

|                                                                                                    | Payment Terms                                                     | ?      | Attachments                                                                                                    |
|----------------------------------------------------------------------------------------------------|-------------------------------------------------------------------|--------|----------------------------------------------------------------------------------------------------|
| Due Date<br>Payment Terms<br>Discount Date<br>Estimated Discount Amount                                                 | 9/27/2020<br>% V 27<br>Discount Days Net<br>9/27/2020<br>9.38 USD | A<br>2 | Attachments<br>Attachments<br>Size Date<br>P0005251-1016.pdf 57.0 KB 9/17/2020 Remove<br>Add Attachment<br>Customer Uploaded Attachments                                                                                                    |
| Notes                                                                                                    | Shipping Info                                                     | ?      | Tax, Shipping & Handling                                                                                                    |
| F.O.B.                                                                                                    | .::<br>1000 characters remaining expand   clear                   | :      | Image: Non-Image: Non-Image: Non |
| Shipping Address<br>ATTN: Kortne Gilbert<br>1001 West Franklin Street<br>Floor 5<br>Richmond, VA 23284<br>United States |                                                                   |        |                                                                                                    |

For Shipping, you may enter any notes in the "Shipping Info" section of the draft Sales Invoice.

| Line Item Deta | Line Item Details ? |              |                 |           |             |              |          |   |            |           |                |                     |          |                  |         |
|----------------|---------------------|--------------|-----------------|-----------|-------------|--------------|----------|---|------------|-----------|----------------|---------------------|----------|------------------|---------|
| Add Line Items | Add Lines fro       | om Contract  |                 |           |             |              |          |   |            |           |                |                     | Actions  | for Selected Ite | ems 🔻   |
| Invoice Line   | PO No.              | Contract No. | Order Line      | Part No.  | Description | Product Size | Quantity |   | Unit Price | Packaging | Extended Price | Tax, Shipping & Han | dling    |                  |         |
| 1              | P0057921            |              | 1               |           | Test 3      |              | 2.00     | + | 67.00      | EA        | 134.00         | show                |          | Actions 🗢        |         |
|                | Notes               |              |                 |           |             |              |          |   |            |           |                |                     |          |                  |         |
|                |                     |              |                 |           |             | .4           |          |   |            |           |                |                     |          |                  |         |
|                |                     |              | 1000 characters | remaining | expand   c  | lear         |          |   |            |           |                |                     |          |                  |         |
|                |                     |              |                 |           |             |              |          |   |            |           |                |                     |          |                  |         |
|                |                     |              |                 |           |             |              |          |   |            |           |                | S                   | ubtotal  | 134.0            | 0       |
|                |                     |              |                 |           |             |              |          |   |            |           |                | Ti D                | ax 1     | 0.0              | o I     |
|                |                     |              |                 |           |             |              |          |   |            |           |                | т                   | ax 2     | 0.0              | 0       |
|                |                     |              |                 |           |             |              |          |   |            |           |                | S                   | hipping  | 0.0              | 0       |
|                |                     |              |                 |           |             |              |          |   |            |           |                | H                   | landling | 0.0              | 0       |
|                |                     |              |                 |           |             |              |          |   |            |           |                | т                   | OTAL     | 134.0            | 0 USD   |
|                |                     |              |                 |           |             |              |          |   |            |           |                |                     |          |                  | -       |
|                |                     |              |                 |           |             |              |          |   |            |           |                |                     | Save     | Send To Cu       | ustomer |

- To update the line items, select Actions
- Choose Edit
- If the Invoice, is less than what has populated in the Quantity or Unit Price field you should edit that field.
  - <u>Note</u>: Do NOT enter a Quantity or Unit Price that is greater than the Sales Order amount. This will cause an error. Instead, contact the <u>RealSource</u> <u>HelpDesk</u> or the Department who placed the order with your company.
- Once you have updated the Invoice, select Save
- Review the invoice in it's entirety. If the invoice reflects the correct information, select Send To Customer.

| Invoice Sent To Buyer  |                     | ? |
|------------------------|---------------------|---|
| Invoice Number 9171210 | has been submitted. |   |
| Invoice Number         | 9171210 🖨           |   |
| Invoice Date           | 9/17/2020           |   |
| Invoice Total Amount   | 67.00 USD           |   |
| Number of line items   | 1                   |   |
|                        | Search Sales Orders |   |

### 5. Searching for Sales Invoices

From the RealSource Homepage, choose the Orders Icon

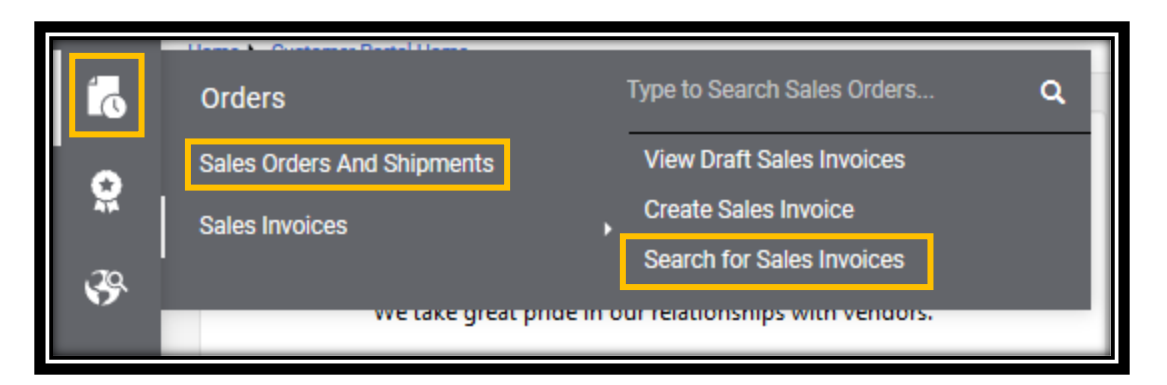

- Select Sales Invoices
- Select Search for Sales Invoices

From here, you can see the Sales Invoices submitted by your company. VCU does not share certain information such as the Payment Method. However, they do share the Pay status. There is <u>three</u> main payment statuses; In Process, Payable and Paid.

| Â  | WCU RealSource   | ie<br>In Salas Innia |                                    |                          |                  |                       |              |                        |                          |               |                 |                   |             | <b>► ↓ 1</b>   |
|----|------------------|----------------------|------------------------------------|--------------------------|------------------|-----------------------|--------------|------------------------|--------------------------|---------------|-----------------|-------------------|-------------|----------------|
| ío | ≡ Search Sales I | nvoices              |                                    |                          |                  |                       |              |                        |                          |               |                 |                   |             |                |
| Ö  | Quick Filters    |                      | Created Date: Last 90 day          | vs 🕶 Quick search        |                  |                       | <b>Q</b> Add | Filter 🔹 Clear All Fil | ters                     |               |                 |                   |             |                |
| &  | Created By       | ~                    | Sales Invoice/Credit<br>Memo No. 🔻 | Customer                 | Created By       | Sales Order<br>Number | PO<br>Number | Invoice Date 🗢         | Submitted<br>Date 🗢      | Pay<br>Status | Payment<br>Date | Payment<br>Method | Туре        | Total Amount 🔻 |
| հղ | Gregg, Barbara   | 0                    | 9171210                            | Virginia<br>Commonwealth | Barbara<br>Gregg | 1908919               | P0057921     | 9/17/2020              | 9/17/2020<br>12:32:13 PM | Payable       | -               | Unknown           | Invoi<br>ce | 62.31 USD      |
| ā, | PO Credit Memo   | O                    |                                    | University               | 35               |                       |              |                        |                          |               |                 |                   |             |                |
| -  | Pay Status       | ~                    |                                    |                          |                  |                       |              |                        |                          |               |                 |                   | _           |                |

### 6. Invoice Statuses

| In Process | Invoices in this status lack information that is needed from the Department. The Department will receive a daily reminder to take action on this invoice. |
|------------|----------------------------------------------------------------------------------------------------|
| Payable    | Invoices in this status have received the required action from the Department, but their payment date is still in the future.                             |
| Paid       | Invoices in this status have been paid and issued to the company/payee.                                                                                   |

# 7. Invoice Table

| Invoice Received Date(*) | This date will auto-populate and is a Required field.                                                                                                    |
|--------------------------|----------------------------------------------------------------------------------------------------|
| Due Date                 | This date can be altered, but you must select a date from the calendar in a MM/DD/YYYY format.                                                                                                    |
| Invoice Owner            | This field will auto-populate to the VCU point of contact (person who created the PO).                                                                                                    |
| Vendor Invoice Number(*) | This is the invoice number that should be used solely by you.                                                                                                    |
| Remit To                 | This address is listed in RealSource as the payment address. If there is more than one address in the system, you may select the dropdown.                                                                                                    |
| Line Items               | This is entered exactly as the department<br>has entered it. You may update the Unit<br>Price/ Quantity only after you have<br>discussed this with the department first<br>before submitting an invoice. While this<br>can be done before discussing with the<br>department, this should not be done and<br>can result in late payments. |
| Discount                 | If there is a discount it will be<br>prepopulated. This is an early payment<br>discount and should not be changed.                                                                                                    |
| Sales Tax                |                                                                                                    |
| Local Tax                |                                                                                                    |
| Shipping                 |                                                                                                    |
| Handling                 |                                                                                                    |

- You can attach your own internal invoice to the record or other related documentation.
- It is important to follow the format of the form, without changing the Unit Price. If the Unit Price or quantities are wrong, you must first coordinate with the VCU department to correct your PO.
- Once you have completed filling out the form and attaching documents, you can submit it. Once submitted the invoice will be routed to VCU's Accounts Payable department for processing.

• If you have submitted your invoice appropriately, you will receive an email for verification (see below). If you do not receive the email verification or have questions about completing/filling out the form, contact the <u>RealSource HelpDesk</u>.

| Invoice Number: 11783934 created for PO Number: PO                                         | 045009 lindox x                                                                                     |                         |     | 9 2 |
|--------------------------------------------------------------------------------------------|----------------------------------------------------------------------------------------------------|-------------------------|-----|-----|
| VCU RealSource UIT <uit_realsource@solquest.com><br/>to me +</uit_realsource@solquest.com> |                                                                                                    | 10:16 AM (1 minute ago) | ÷ + | . : |
|                                                                                            | VCU RealSource                                                                                      |                         |     |     |
|                                                                                            | Do NOT reply to this mail.                                                                          |                         |     | _   |
|                                                                                            | Invoice Number: 11783934 has been created for PO Number: P0045009 for the amount of 1,600.00<br>USD |                         |     |     |
| 1                                                                                          | Thank You,                                                                                          |                         |     | _   |
|                                                                                            | VCU                                                                                                 |                         |     | _   |
|                                                                                            |                                                                                                    |                         |     | _   |
| the Roply the Forward                                                                      |                                                                                                    |                         |     | _   |

- Accounts Payable will coordinate approvals of the invoice with the VCU department. Provided the invoice you submitted appropriately matches to your VCU PO and the department has approved the invoice, you will be paid within 27 calendar days of your invoice submission unless the department has requested expedited payment.
- Payments are generally made by check and sent via the USPS and can take from 7-10 days to receive.
- If you have questions about creating the invoice, contact the <u>RealSource HelpDesk</u>.

# G. WHERE TO GET HELP?

Email: <u>RealSource@vcu.edu</u>

Phone: 804-828-1077, option 6

**JAGGAER Help:** From the JAGGAER homepage you can request help. You can enter topic into the search bar or, Browse the Table of Contents for the JAGGAER manuals. You can also request online support/training.

| Need Assista                    | ance?                       |   | ? |
|---------------------------------|-----------------------------|---|---|
| Help                            |                             |   |   |
| Search for                      |                             | Q |   |
| Browse the Table                | of Contents                 |   |   |
| Training                        |                             |   |   |
| Online Training a               | nd Support                  |   |   |
| Supplier Con                    | tact                        |   |   |
| Name:                           | Barbara Gregg               |   |   |
| Title:<br>Email:<br>Phone:      |                             |   |   |
| JAGGAER Sup<br>Still have quest | oport<br>ions? Contact Us 🗹 |   |   |

If you would like to speak with someone, you can select Contact Us. You will be able to fill the form for additional questions or can give JAGGAER a call at 1-800-233-1121.

**Department:** For direct questions about the Contract, PO or Invoice status, please reach out to the VCU Department who has contacted you to do business with VCU for help.